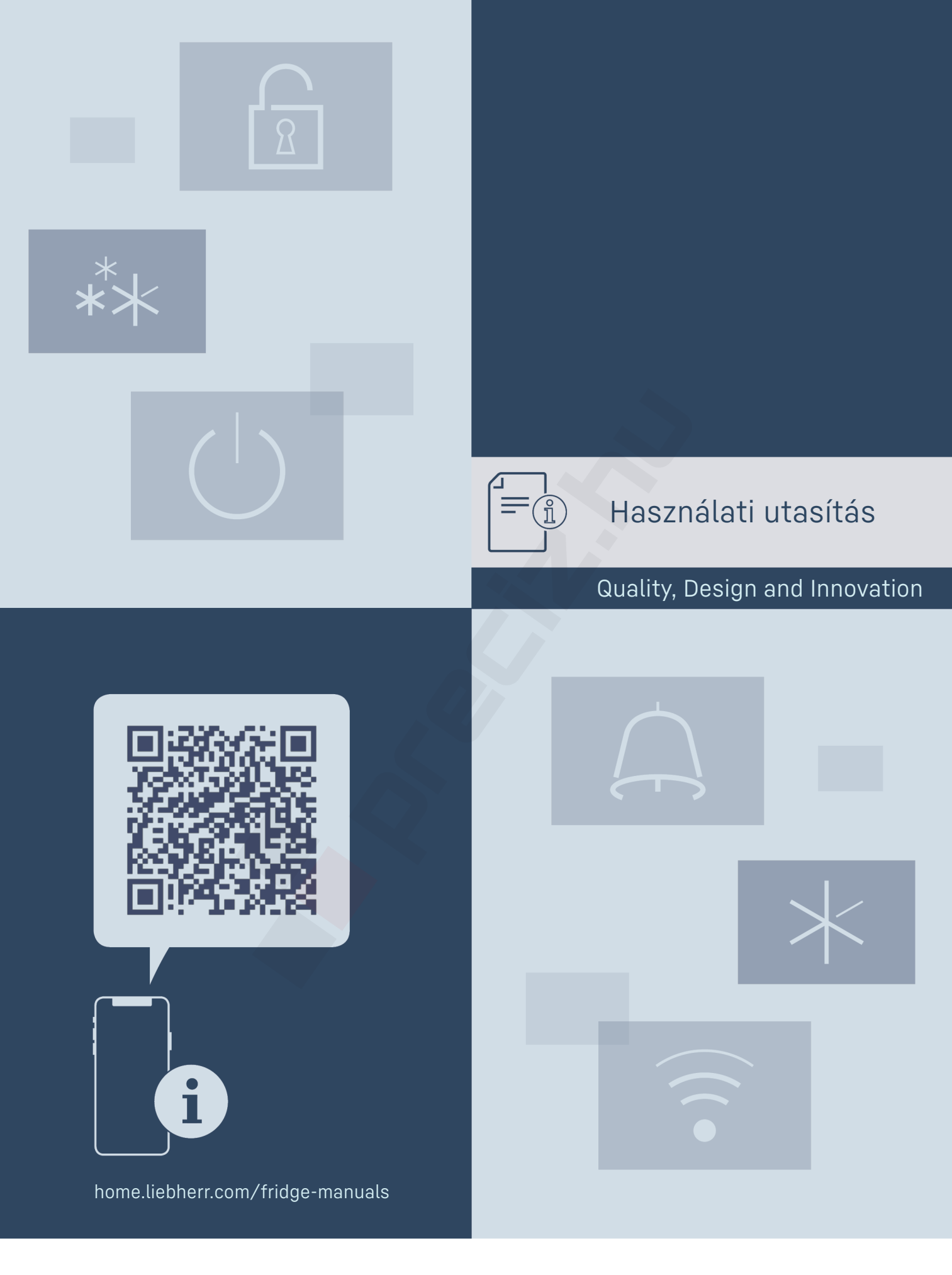

LIEBHERR

# Tartalomjegyzék

|                                                                                                    | ·····j··j/=···                                                                                                    |  |
|----------------------------------------------------------------------------------------------------|----------------------------------------------------------------------------------------------------|--|
| <b>l</b><br>1.1<br>1.2<br>1.3<br>1.4<br>1.5<br>1.6                                                             | A készülék áttekintése                                                                                                    |  |
| 2                                                                                                    | Általános biztonsági utasítások 4                                                                                                    |  |
| <b>3</b><br>3.1<br>3.2                                                                                         | Üzembe helyezés                                                                                                    |  |
| <b>4</b><br>4.1<br>4.2                                                                                         | Élelmiszerek kezelése                                                                                                    |  |
| 5                                                                                                    | Takarékoskodás az energiával 7                                                                                                    |  |
| <b>5</b><br>5.1<br>5.1.1<br>5.1.2<br>5.1.3<br>5.1.4<br>5.2<br>5.2.1<br>5.2.2<br>5.2.3<br>5.2.4<br>5.2.5<br>5.3 | Kezelés7Kezelő- és kijelzőelemek7Status-kijelzés7Navigáció7Kezelés szerkezete7A kijelző ikonjai8A működtetés elve8Funkció aktiválása / deaktiválása8Beállítás aktiválása / deaktiválása8Beállítási érték kiválasztása8Felhasználói menü megnyitása9Funkciók9Készülék kikapcsolása9 |  |
| $((t, \cdot))$                                                                                                 | WLAN9                                                                                                    |  |
| •<br>5 °                                                                                                    | Hőmérséklet10                                                                                                    |  |
| ℃∕ℯϝ                                                                                                    | Hőmérséklet mértékegysége10                                                                                                    |  |
| *                                                                                                    | SuperCool10                                                                                                    |  |
| $(\mathcal{L})$                                                                                                | PowerCool10                                                                                                    |  |
|                                                                                                    | PartyMode*10                                                                                                    |  |
| $\overline{\mathbf{A}}$                                                                                        | HolidayMode10                                                                                                    |  |
| $\Psi$                                                                                                    | SabbathMode10                                                                                                    |  |
| $\bigcirc$                                                                                                    | E-Saver11                                                                                                    |  |
| $\langle O \rangle$                                                                                            | CleaningMode11                                                                                                    |  |
| -) <b>o</b>                                                                                                    | Kijelző fényereje12                                                                                                    |  |
|                                                                                                    | Ajtóriasztó12                                                                                                    |  |
| <td>Bevitel zárolása12</td> <td></td>                                                                          | Bevitel zárolása12                                                                                                    |  |
| Service No:                                                                                                    | Információ12                                                                                                    |  |

| ۲ <b>۲</b>                                                                      | Emlékeztető                                                                                                    | 12                                                                    |
|---------------------------------------------------------------------------------|----------------------------------------------------------------------------------------------------|-----------------------------------------------------------------------|
| $\bigcirc$                                                                      | Visszaállítás                                                                                                    | .12                                                                   |
| 6.4<br>6.4.1<br>6.4.2                                                           | Hibaüzenetek<br>Figyelmeztetések<br>DemoMode                                                                                                    | 12<br>13<br>13                                                        |
| <b>7</b><br>7.1<br>7.2<br>7.3<br>7.4<br>7.5<br>7.6<br>7.7<br>7.8<br>7.9<br>7.10 | Felszereltség                                                                                                    | <b>13</b><br>13<br>14<br>14<br>15<br>15<br>15<br>16<br>16<br>16<br>17 |
| <b>8</b><br>8.1<br>8.2<br>8.3<br>8.4                                            | Karbantartás<br>FreshAir aktívszén-szűrő<br>Kihúzórendszerek szétszerelése / összeszerelése<br>A készülék leolvasztása<br>Berendezés tisztítása | <b>17</b><br>17<br>17<br>18<br>18                                     |
| <b>9</b><br>9.1<br>9.2<br>9.3<br>9.4<br>9.5                                     | Vevőinformációk<br>Műszaki adatok<br>Működés közbeni zajok<br>Műszaki üzemzavar<br>Vevőszolgálat<br>Típustábla                                  | <b>19</b><br>19<br>19<br>19<br>20<br>21                               |
| 10                                                                              | Üzemen kívül helyezés                                                                                                    | 21                                                                    |
| <b>11</b><br>11.1                                                               | Hulladékkezelés<br>A készülék előkészítése hulladékként való                                                                                    | 21                                                                    |
| 11.2                                                                            | kezelésre                                                                                                    | 21                                                                    |
| 11.2                                                                            | környezetbarát módon                                                                                                    | 21                                                                    |

A gyártó folyamatosan dolgozik az egyes típusok és modellek továbbfejlesztésén. Kérjük megértését azért, hogy a formai, műszaki és a felszerelést illető változtatás jogát fenntartjuk.

| Ikon | Magyarázat                                                                                                    |  |
|------|----------------------------------------------------------------------------------------------------|--|
|      | <b>Olvassa el az útmutatót</b><br>Olvassa át figyelmesen az útmutatóban foglalt<br>tudnivalókat, hogy új készülékének összes<br>előnyét megismerhesse.                                                    |  |
|      | Teljes útmutató az interneten                                                                                                    |  |
|      | Az interneten szereplő részletes utasítások az<br>útmutató külső borítóján található QR-kóddal<br>vagy a <b>home.liebherr.com/fridge-manuals</b><br>címen a szolgáltatási szám megadásával<br>érhetők el. |  |
|      | A szervizszám a típustáblán olvasható:                                                                                                    |  |
|      |                                                                                                    |  |
|      | Fig. Peluakent szolgaló abrazolas                                                                                                    |  |

| Ikon                                                | Magyarázat                                                                                                    |
|-----------------------------------------------------|----------------------------------------------------------------------------------------------------|
|                                                     | Ellenőrizze a készüléket                                                                                                    |
|                                                     | Az összes alkatrészt ellenőrizze, hogy nem<br>sérült-e meg szállítás közben. Ha panasza van,<br>vegye fel a kapcsolatot a kereskedővel vagy az<br>ügyfélszolgálattal.             |
|                                                     | Eltérések                                                                                                    |
| *                                                   | Ez az útmutató több típusra érvényes,<br>ezért eltérések előfordulhatnak. Csillaggal (*)<br>jelöltük meg azokat a bekezdéseket, amelyek<br>csak bizonyos készülékekre érvényesek. |
| $\supset$                                           | Kezelési útmutatások és a kezelések eredmé-<br>nyei                                                                                                    |
|                                                     | A kezelési útmutatásokat Þ jelöli.                                                                                                    |
|                                                     | A kezelések eredményeit ▷ jelöli.                                                                                                    |
|                                                     | Videók                                                                                                    |
|                                                     | A készülékekről a Liebherr-Hausgeräte<br>YouTube-csatornán érhetők el videófilmek.                                                                                                |
| Ez a használati útmutató a következőkre vonatkozik: |                                                                                                    |

| R(D)     | 42/ 46/ 50/ 52 |
|----------|----------------|
| Kf/ Ksfe | 46/ 52         |
| SR       | 52             |

# 1 A készülék áttekintése

## 1.1 A szállítmány tartalma

Az összes alkatrészt ellenőrizze, hogy nem sérült-e meg szállítás közben. Ha panasza van, vegye fel a kapcsolatot a kereskedővel vagy az ügyfélszolgálattal (lásd 9.4 Vevőszolgálat).

A szállítmány a következőket tartalmazza:

- Alapberendezés -
- Felszereltség (típustól függő) \_
- Szerelési segédanyag (típustól függő)
- "Quick Start Guide"
- "Installation Guide"
- Szerviz prospektus

### 1.2 A készülék és a felszereltség áttekintése

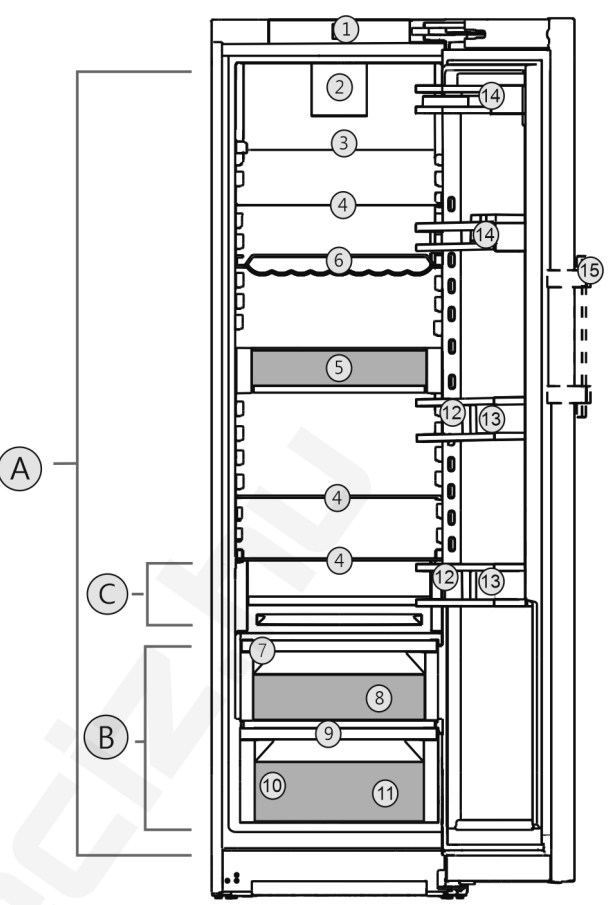

Fig. 1 Példaként szolgáló ábrázolás

- Hőmérséklet-tartomány (B) EasyFresh
- (A) Hűtőrész
- (C) Leghidegebb rész

- Felszereltség (1) Kezelőelemek
- (2) Ventilátor FreshAir
- aktívszenes szűrővel
- (3) Osztható tárolófelület\*
- (4) Tárolófelület
- (5) VarioSafe\*
- (6) Hullámos rács\*
- (7) Az EasyFresh-Safe
- fedele (8) EasyFresh-Safe

### Megjegyzés

A tartók, fiókrekeszek és kosarak kiszállított állapotban az optimális energiahatékonyságnak megfelelően vannak elhelyezve. Ha módosítja az elemek elrendezését az adott betolási lehetőségeken belül, pl. máshová teszi a hűtőrész polcait, az nincs semmilyen hatással az energiafogyasztásra.

(9) Lefolyónyílás

(12) Palacktároló\*

(14) Konzervtároló

(15) Emelőfogantyú\*

(13) Palacktartó

(11) Zöldségtároló rekesz\*

(10) Típustábla

## 1.3 A berendezés alkalmazási területe

### Rendeltetésszerű használat

A készülék kizárólag élelmiszerek hűtésére alkalmas házi vagy háztartási környezetben. Ilyennek számít pl. a következő használat

személyzeti konyhákban, reggelit szolgáltató penziókban,

- vendégek számára vidéki nyaralókban, szállodákban és más szálláshelyeken,
- élelmiszerellátásnál és hasonló nagykereskedelmi szolgáltatásnál.

A készülék élelmiszerek lefagyasztására nem alkalmas.

A készüléket nem beépített készülékként történő használatra tervezték.

Minden más alkalmazási mód tilos.

### Előre látható hibás használat

Az alábbi alkalmazások kifejezetten tilosak:

- Gyógyszerek, vérplazma, laboratóriumi preparátumok vagy hasonló, a 2007/47/EK gyógyszertermékekkel kapcsolatos irányelv hatálya alá tartozó anyagok és termékek hűtése és tárolása
- Alkalmazás robbanásveszélyes területeken

A készülék helytelen használata a tárolt áru károsodását vagy romlását okozhatja.

### Klímaosztályok

A készülék a klímaosztályok szerinti besorolásban a korlátozott környezeti hőmérséklet mellett használható. Az Ön készülékére vonatkozó klímaosztályt a típustáblán találja.

### Megjegyzés

A zavartalan üzemeltetés biztosításához tartsa be a megadott környezeti hőmérsékleteket.

| Klímaosztály | az alábbi környezeti hőmérsékleteken: |
|--------------|---------------------------------------|
| SN           | 10 °C – 32 °C                         |
| Ν            | 16 °C – 32 °C                         |
| ST           | 16 °C – 38 °C                         |
| Т            | 16 °C – 43 °C                         |
| SN-ST        | 10 °C – 38 °C                         |
| SN-T         | 10 °C – 43 °C                         |

### 1.4 Megfelelőségi nyilatkozat

A hűtőkör átesett a tömörségi vizsgálaton. A készülék megfelel a vonatkozó biztonsági előírásoknak, valamint a megfelelő irányelveknek.

Az EU megfelelőségi nyilatkozat teljes szövege a következő internetcímen érhető el: www.Liebherr.com

# 1.5 A REACH-rendelet szerinti SVHC anyagok

A következő linken ellenőrizheti, hogy az Ön készüléke tartalmaz-e a REACH-rendelet szerinti SVHC anyagokat: home.liebherr.com/de/deu/de/liebherr-erleben/nachhaltigkeit/umwelt/scip/scip.html

### 1.6 EPREL adatbázis

2021. március 1-jétől az energiafogyasztási címkézéssel és a környezettudatos tervezéssel kapcsolatos információk az európai termékadatbázisban (EPREL) találhatók. A termékadatbázis a következő címen érhető el: https:// eprel.ec.europa.eu/. Az oldal megkéri, hogy adja meg modelljének jelölését. A modell jelölését a típustáblán találja.

## 2 Általános biztonsági utasítások

Őrizze meg gondosan ezt a használati utasítást, hogy bármikor kéznél legyen, ha szükség van rá.

Ha továbbadja a készüléket, adja tovább a használati utasítást is a készülék következő tulajdonosának.

A készülék szabályszerű és biztonságos használata érdekében olvassa végig alaposan ezt a használati utasítást, mielőtt használatba veszi a készüléket. Mindig tartsa be a benne foglalt útmutatásokat, biztonsági utasításokat és figyelmeztető megjegyzéseket. Ezek a tudnivalók fontosak a készülék biztonságos és kifogástalan telepítéséhez és üzemeltetéséhez.

### A felhasználót fenyegető veszélyek:

- Ezt a készüléket gyerekek, csökkent fizikai, érzékelési és mentális képességű, valamint tapasztalattal és ismeretekkel nem rendelkező személyek csak felügyelet mellett használhatják, vagy ha oktatást kaptak a készülék biztonságos használatáról, és értik az ebből eredő veszélyeket. Gyerekeknek nem szabad a készülékkel játszani. A tisztítást és a felhasználói karbantartást ne végezzék gyerekek felügyelet nélkül. A 3 és 8 év közötti gyermekek végezhetnek beés kirakodást a készüléknél. A 3 év alatti gyermekeket tartsa távol a készüléktől, hacsak nem állnak folyamatos felügyelet alatt.
- A csatlakozóaljzatnak könnyen hozzáférhetőnek kell lennie, hogy vészhelyzetben a készüléket gyorsan le tudja választani a hálózatról. Ezért a készülék hátoldalának tartományán kívülre kell esnie.
- Amikor a készüléket leválasztja a hálózatról, mindig a csatlakozódugót fogja meg. Ne a kábelnél fogva húzza.
- Hiba esetén húzza ki a hálózati csatlakozót vagy kapcsolja le a biztosítékot.
- A hálózati csatlakozóvezetéket ne sértse meg. Ne működtesse a készüléket hibás hálózati csatlakozóvezetékkel.

- A készüléken csak a vevőszolgálattal vagy megfelelő képzettségű szakemberrel végeztessen javítást vagy bármilyen beavatkozást.
- A berendezést csak az útmutatóban lévő adatok alapján szerelje fel, csatlakoztassa és kezelje hulladékként.

### Tűzveszély:

- A készülékben lévő hűtőközeg (adatokat lásd a típustáblán) környezetbarát, de gyúlékony. A szivárgó hűtőközeg begyulladhat.
  - A hűtőkör csővezetékeit ne sértse meg.
  - A készülék belső terében ne foglalatoskodjon gyújtóforrásokkal.
  - A készűlék belsejében ne használjon elektromos eszközöket (pl. gőztisztító készüléket, fűtőberendezést, jégkrémkészítőt stb.).
  - Ha a hűtőfolyadék kifolyik: a kilépés helyének közeléből távolítsa el a nyílt lángot vagy a gyújtóforrásokat. Jól szellőztesse ki a helységet. Értesítse a vevőszolgálatot.
- Ne tároljon a készülékben robbanékony anyagokat vagy éghető hajtógázzal, mint pl. propánnal, butánnal, pentánnal stb. működő szóródobozokat. Az ilyen flakonokat a tartalmukra vonatkozó rányomtatott adatok alapján, vagy a láng jelkép segítségével lehet felismerni. Az esetlegesen kiáramló gázokat az elektromos alkatrészek meggyújthatják.
- A készüléktől tartsa távol az égő gyertyát, lámpát és egyéb nyílt lángot használó eszközöket, mert ezek felgyújthatják a készüléket.
- Alkoholos italokat vagy egyéb alkoholtartalmú üvegeket csak jól lezárva tároljon. Az esetlegesen kilépő alkoholt az elektromos alkatrészek meggyújthatják.

### A berendezés eldőlhet és felborulhat:

 Az aljzatot, fiókokat, ajtókat stb. ne használja lépcsőnek, és ne támaszkodjon rá. Ez különösen érvényes a gyerekekre.

### Az élelmiszer megmérgeződhet:

 A túl sokáig tárolt élelmiszereket ne fogyassza el.

# Fagyást, érzéstelenséget és fájdalmat érezhet:

 Ne hagyja, hogy bőre hosszú időn keresztül érintkezzen a hideg felületekkel vagy a hűtött/fagyott áruval, vagy pedig tegyen védelmi intézkedéseket, pl. viseljen kesztyűt.

### Sérülés vagy kár keletkezhet:

- A forró gőz sérüléseket okozhat. A leolvasztáshoz ne használjon elektromos fűtővagy gőzsugaras tisztítókészülékeket, nyílt lángot vagy leolvasztó sprayt.
- Ne szedje le a jeget éles tárgyakkal.

### Zúzódásveszély:

 Az ajtó nyitásakor és zárásakor ne nyúljon a zsanérhoz. Beszorulhatnak az ujjai.

### A készüléken található jelek:

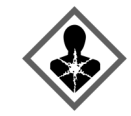

A jel a kompresszoron helyezkedhet el. A kompresszorban található olajra vonatozik, és a következő veszélyre utal: lenyelve vagy a légutakba jutva halált okozhat. Ez az utasítás csak az újrahasznosításnál bír jelentőséggel. Normál üzemeltetés során semmilyen veszély nem áll fenn.

A jel a kompresszoron található, és a tűzveszélyes anyagok által jelentett veszélyt jelöli. Ne távolítsa el a matricát.

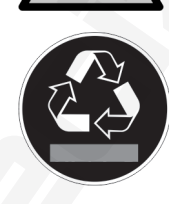

A készülék hátoldalán ilyen vagy ehhez hasonló matrica található. Arra utal, hogy az ajtóban és/vagy a házban vákuumos szigetelőpanelek (VIP) vagy perlitpanelek találhatók. A megjegyzés csak az újrahasznosítás szempontjából lényeges. Ne távolítsa el a matricát.

### Tartsa be a többi fejezetben foglalt figyelmeztetéseket és egyéb különleges utasításokat:

|             | VESZÉLY             | egy közvetlenül fenyegető veszé-<br>lyes helyzetet jelez, ami halált<br>vagy súlyos testi sérüléseket okoz,<br>ha nem kerüli el. |
|-------------|---------------------|----------------------------------------------------------------------------------------------------|
| $\triangle$ | FIGYELMEZ-<br>TETÉS | egy veszélyes helyzetet jelez, ami<br>halált vagy súlyos testi sérülést<br>okozhat, ha nem kerüli el.                            |
|             | VIGYÁZAT            | egy veszélyes helyzetet jelez, ami<br>könnyű vagy közepesen súlyos<br>testi sérülést okozhat, ha nem<br>kerüli el.               |
|             | FIGYELEM            | egy veszélyes helyzetet jelez, ami<br>anyagi károkat okozhat, ha nem<br>kerüli el.                                               |
|             | Megjegyzés          | hasznos tanácsokat és tippeket<br>jelöl.                                                                                         |

# 3 Üzembe helyezés

## 3.1 A készülék bekapcsolása

Győződjön meg arról, hogy a következő előfeltételek teljesülnek:

- A készüléket felállította és csatlakoztatta a szerelési útmutatónak megfelelően.
- Eltávolította az összes ragasztócsíkot, öntapadós fóliát és védőfóliát, valamint a szállítási biztosításokat.

Kivette az összes reklámanyagot a fiókokból.

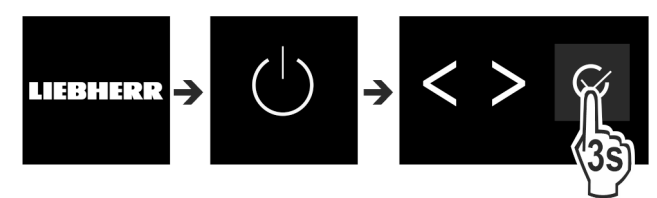

Fig. 2

- Kapcsolja be a készüléket a kijelző melletti kezelőfelület segítségével.
- ▷ Megjelenik az állapotjelző.

#### A készülék DemoMode üzemmódban indul:

Ha a készülék DemoMode üzemmódban indul, akkor a DemoMode üzemmódot a következő 5 percen belül inaktiválhatja.

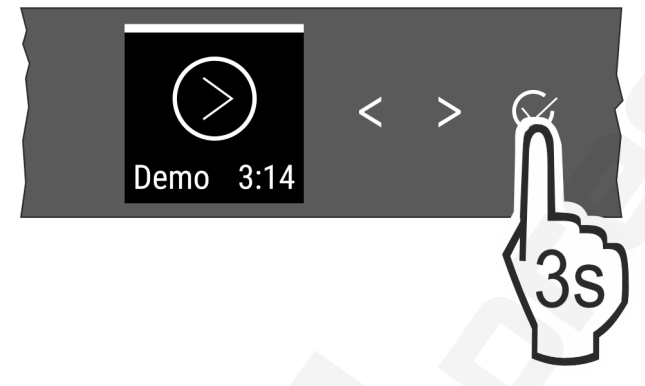

Fig. 3

- A megerősítő gombot a kijelző mellett tartsa nyomva 3 másodpercig.
- ▷ A DemoMode inaktív.

#### Megjegyzés

- A gyártó javaslata:
- Élelmiszer behelyezése: várjon kb. 6 órát, amíg a készülék eléri a beállított hőmérsékletet.

### 3.2 A felszerelések behelyezése

#### Megjegyzés

A tartozékok Liebherr-Hausgeräte üzletében szerezhetők be a home.liebherr.com/shop/de/deu/zubehor.html internetcímen.

 Használja a mellékelt felszerelést, hogy a készülék optimálisan működjön.

# 4 Élelmiszerek kezelése

### 4.1 Élelmiszerek tárolása

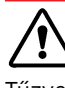

#### FIGYELMEZTETÉS Tűzveszély

 A készülék élelmiszertartójában ne használjon a gyártó által nem javasolt elektromos készüléket.

#### Megjegyzés

Az energiafogyasztás nő, a hűtési teljesítmény pedig csökken, ha a szellőztetés nem elegendő.
▶ A szellőzőrést mindig hagyja szabadon.

Élelmiszerek tárolásakor alapvetően ügyeljen a következőkre:

- Belül legyenek szabadok a hátsó fal szellőzőnyílásai.
- A ventilátornál legyenek szabadok a szellőzőnyílások.
- Az élelmiszerek legyenek jól becsomagolva.
- A kis mértékben illatot vagy ízt kibocsátó vagy átvevő élelmiszereket zárt edényekben vagy letakarva tárolja.
- Nyers húst vagy halat tiszta, zárt tárolóedényekben tároljon, hogy ne érhessenek más élelmiszerekhez, illetve ne csepeghessenek azokra.
- A folyadékokat zárt tárolóedényekben tárolja.
- Legyen szabad hely az élelmiszerek között, hogy a levegő jól tudjon áramolni.

#### Megjegyzés

Ezen útmutatások be nem tartása az élelmiszerek megromlásához vezethet.

### 4.1.1 Hűtőrész

A levegő természetes keringése miatt különböző hőmérsékletű helyek alakulnak ki.

#### Élelmiszerek elrendezése:

- A felső részben és az ajtóban: vaj és sajt, konzervek és tubusok.
- A leghidegebb részben Fig. 1 (C): könnyen romlandó élelmiszerek, például készételek, hús- és hentesáruk
- A legalsó polcon: nyers hús vagy hal

### 4.1.2 EasyFresh-Safe 🛈 🥖 🞯

A fiók csomagolás nélküli élelmiszerek, például gyümölcs vagy zöldség tárolására alkalmas.

A páratartalom függ a behelyezett hűtendő áru nedvességtartalmától, valamint az ajtónyitások gyakoriságától. A páratartalom szabályozható.

#### Élelmiszerek elrendezése:

- Csomagolás nélküli gyümölcsöt és zöldséget helyezzen bele.
- Túl magas páratartalom: Szabályozza a páratartalmat (lásd 7.7 A páratartalom szabályozása).

### 4.2 Tárolási időtartamok

A megadott tárolási idők irányértékek.

Az élelmiszereknél mindig a csomagoláson megadott lejárati dátum érvényes.

### 4.2.1 Hűtőrész

A csomagoláson feltüntetett eltarthatósági idő érvényes.

# 5 Takarékoskodás az energiával

- Mindig ügyeljen a jó szellőzésre és elszívásra. Ne takarja le a szellőzőnyílásokat, ill. -rácsokat.
- Mindig tartsa szabadon a ventilátor szellőzőrését.
- A készüléket ne állítsa fel közvetlen napsugárzásnak kitett helyeken, tűzhely, fűtőtest és hasonlók mellett.
- Az energiafogyasztás függ a felállítási körülményektől, pl. a környezet hőmérsékletétől (lásd 1.3 A berendezés alkalmazási területe). Melegebb környezeti hőmérséklet esetén nőhet az energiafogyasztás.
- A berendezést lehetőleg rövid időre nyissa ki.
- Minél alacsonyabb hőmérsékletet állít be, annál magasabb az energiafogyasztás.
- Az élelmiszereket szétválogatva rendezze el: home.liebherr.com/food.
- Az élelmiszereket jól becsomagolva és lefedve tárolja. Így elkerülhető a dérképződés.
- Az élelmiszereket csak a szükséges ideig vegye ki, hogy ne melegedjenek fel túlságosan.
- Ha meleg ételeket szeretne behelyezni, akkor először hagyja lehűlni azokat szobahőmérsékletűre.
- Hosszabb nyaralás során használja a HolidayMode (lásd HolidayMode) funkciót.

# 6 Kezelés

### 6.1 Kezelő- és kijelzőelemek

A kijelző lehetővé teszi a hőmérséklet-beállítás és a funkciók és beállítások állapotának gyors áttekintését. A funkciók és beállítások kezelése vagy aktiválással / deaktiválással végezhető, vagy pedig egy érték kiválasztásával történik.

### 6.1.1 Status-kijelzés

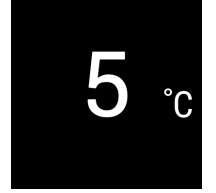

Fig. 4

(1) Hűtőrész hőmérsékletkijelzője

A Status-kijelzés a beállított hőmérsékletet mutatja, és ez a kezdőkijelzés. Innen indulva lehet navigálni a funkciók és beállítások között.

### 6.1.2 Navigáció

Az egyes funkciók a menüben való navigációval érhetők el. Ha megerősíti valamelyik funkciót vagy beállítást, megszólal egy hangjelzés. Ha 10 másodperc alatt nem történik kiválasztás, a kijelző visszavált a Status kijelzésre.

A készülék a kijelző mellett található gombokkal kezelhető:

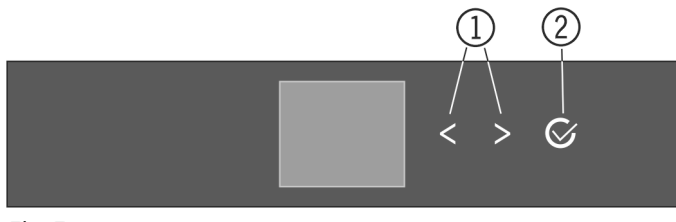

Fig. 5

 Balra/jobbra navigációs nyíl (2) Megerősítés

### Balra/jobbra navigációs nyíl Fig. 5 (1):

 Navigálás a menüben. A menü utolsó oldala után ismét az első oldal jelenik meg.

#### Megerősítés Fig. 5 (2):

- Egy funkció aktiválása / inaktiválása.
- Almenü megnyitása.
- Kiválasztás nyugtázása. Nyugtázás után a kijelzés visszatér a menühöz.

Vissza a Status kijelzéshez: a leggyorsabb módon:

- Csukja be és nyissa ki az ajtót.
- Vagy várjon 10 másodpercet. A kijelző átvált a Status kijelzésre.

### 6.1.3 Kezelés szerkezete

A kezelés szerkezetét mintapéldán ismertetjük. A kijelzés az adott funkciótól vagy beállítástól függően változik.

#### Almenü nélküli menü

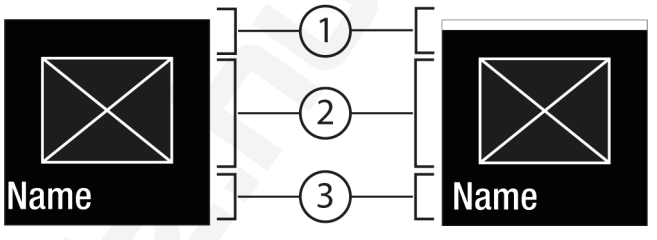

1

Fig. 6

 Inaktivált állapot / Aktivált állapot fehér sáv a felső részen (3) Menü: Funkció neve vagy menü: Beállítás neve

(2) Ikon vagy aktivált érték

### Almenüt tartalmazó menü

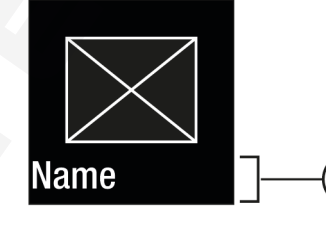

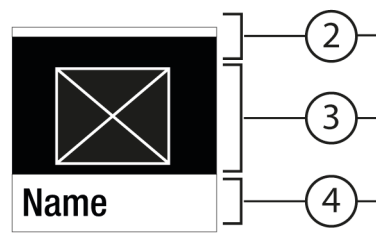

Fig. 7

- Menü: Funkció neve vagy menü: Beállítás
- neve (2) Állapot
- (4) Almenü: Funkció neve

Name

(3) Ikon vagy aktivált érték

vagy almenü: Beállítás neve (2) deaktiválva / aktiválva

Az alábbi navigációs lehetőségek állnak rendelkezésre:

- Navigáció a balra/jobbra navigációs nyíl Fig. 5 (1) révén.
- A Megerősítés *Fig. 5 (2)* gombbal megnyitja az almenüt *Fig. 7 (4)*.
  - Navigáció a balra/jobbra navigációs nyíl Fig. 5 (1) révén.

## Kezelés

- Új érték beállítása: A Megerősítés *Fig. 5 (2)* gombbal kiválaszt egy deaktivált értéket *Fig. 6 (1)*.
- Vissza a menübe: A Megerősítés *Fig. 5 (2)* gombbal kiválasztja a már aktivált értéket *Fig. 6 (2)*.

### 6.1.4 A kijelző ikonjai

A megjelenő jelzések felvilágosítást adnak a készülék jelenlegi állapotáról.

| ( | I |
|---|---|
|---|---|

Ikon

## Készülék állapota

Készenlét (Standby)

A készülék vagy a hőmérsékleti zóna ki van kapcsolva.

# 5

Pulzáló szám

A készülék működik. A hőmérséklet addig pulzál, míg a készülék el nem éri a beállított értéket.

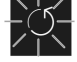

Pulzáló ikon

A készülék működik. Éppen beállítást végez.

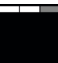

### A funkció aktiválódik.

A sáv növekszik

### 6.2 A működtetés elve

### 6.2.1 Funkció aktiválása / deaktiválása

A következő funkciók aktiválhatók / deaktiválhatók:

| Ikon      | Funkció                 |
|-----------|-------------------------|
| $\ast$    | SuperCool×              |
| Ś         | PowerCool <sup>x</sup>  |
|           | PartyMode <sup>x*</sup> |
|           | HolidayMode             |
| $\square$ | E-Saver                 |

\* Ha aktív a funkció, a készülék magasabb teljesítménnyel működik. Emiatt a készülék üzemelésével járó zajok átmenetileg hangosabbá válhatnak, és megnő az energiafogyasztás.

- Nyomja meg annyiszor a navigációs nyilakat Fig. 5 (1), amíg meg nem jelenik a funkció.
- Nyomja meg a Megerősítés *Fig. 5 (2)* gombot.
- Megszólal a megerősítést jelző hang.
- A menüben megjelenik az állapot.
- A funkció aktiválva / deaktiválva van.

### 6.2.2 Funkcióérték kiválasztása

Az alábbi funkciókhoz érték állítható be az almenüben:

| Ikon | Funkció                                                 |
|------|---------------------------------------------------------|
| 5 r  | Hőmérséklet beállítása<br>A készülék ki- / bekapcsolása |

- Nyomja meg annyiszor a navigációs nyilakat Fig. 5 (1), amíg meg nem jelenik a megfelelő funkció.
- Nyomja meg a Megerősítés Fig. 5 (2) gombot.

Válassza ki a beállítási értéket a navigációs nyilak Fig. 5 (1) segítségével.

### Hőmérséklet beállítása

- ▶ Nyomja meg a Megerősítés *Fig. 5 (2)* gombot.
- Megszólal a megerősítést jelző hang.
- Az almenüben Fig. 7 (4) rövid időre megjelenik az Állapot: aktiválva Fig. 6 (1) kijelzés.
- A kijelző visszavált a menüre.

### 6.2.3 Beállítás aktiválása / deaktiválása

A következő beállítások aktiválhatók / deaktiválhatók:

| lkon  | Doállítáo                     |
|-------|-------------------------------|
| IKUII | Beaultas                      |
| •))   | WiFi <sup>1</sup>             |
| ×m    | Bevitel zárolása <sup>2</sup> |
| ₩     | SabbathMode <sup>2</sup>      |
|       | Cleaning Mode <sup>2</sup>    |
| ٤Ĭ٢   | Emlékeztetők <sup>1</sup>     |
| 5     | Visszaállítás <sup>2</sup>    |
|       |                               |

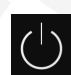

Kikapcsolás <sup>2</sup>

- Nyomja meg többször a navigációs nyilakat Fig. 5 (1), amíg meg nem jelennek a beállítások.
- Nyomja meg a Megerősítés Fig. 5 (2) gombot.
- Nyomja meg többször a navigációs nyilakat Fig. 5 (1), amíg meg nem jelenik a kívánt beállítás.

#### <sup>1</sup> beállítás aktiválása (shortpress)

- Nyomja meg a Megerősítés *Fig. 5 (2)* gombot.
- Megszólal a megerősítést jelző hang.
- ▷ A menüben megjelenik az állapot.
- A beállítás aktiválva / deaktiválva van.

#### <sup>2</sup> beállítás aktiválása (longpress)

- Tartsa nyomva a Megerősítés Fig. 5 (2) gombot 3 másodpercig.
- ▷ Megszólal a megerősítést jelző hang.
- A menüben megjelenik az állapot.
- A kijelzés megváltozik.

### 6.2.4 Beállítási érték kiválasztása

Az alábbi beállításokhoz érték állítható be az almenüben:

| lkon                                          | Beállítások |
|-----------------------------------------------|-------------|
| $-\overset{l}{\sim}_{-\overset{l}{\sim}_{-}}$ | Fényerő     |
|                                               | Ajtóriasztó |
| °C /                                          | Hőm. egység |

- Nyomja meg annyiszor a navigációs nyilakat Fig. 5 (1), amíg meg nem jelennek a beállítások.
- Nyomja meg a Megerősítés Fig. 5 (2) gombot.

- Nyomja meg annyiszor a navigációs nyilakat Fig. 5 (1), amíg meg nem jelenik a kívánt beállítás.
- Nyomja meg a Megerősítés Fig. 5 (2) gombot.
- Válassza ki a beállítási értéket a navigációs nyilak Fig. 5 (1) segítségével.
- Nyomja meg a Megerősítés *Fig. 5 (2)* gombot.
- ▷ Megszólal a megerősítést jelző hang.
- > Az almenüben rövid időre megjelenik az állapot.
- ⊳ A kijelző visszavált a menüre.

### 6.2.5 Felhasználói menü megnyitása

A felhasználói menüben a következő beállítások nyithatók meg:

| Ilian |  |
|-------|--|
| ткоп  |  |
|       |  |

Funkció

SabbathWode: 1/ UI SW: X000000 PB SW: V1 23.5\_TCD\_V3 Software

- Nyomja meg többször a navigációs nyilakat Fig. 5 (1), amíg meg nem jelennek a beállítások.
- Nyomja meg a Megerősítés *Fig. 5 (2)* gombot.
- Nyomja meg annyiszor a navigációs nyilakat Fig. 5 (1), amíg a kijelzőn meg nem jelennek a készülékinformációk.
- ▶ Nyomja meg a Megerősítés Fig. 5 (2) gombot.
- Adja meg a 151 számkódot.
- ▷ Megjelenik a felhasználói menü.
- Nyomja meg a felhasználói menüben annyiszor a navigációs nyilakat Fig. 5 (1), amíg meg nem jelenik a kívánt beállítás.

#### <sup>1</sup> érték kiválasztása

- Nyomja meg a Megerősítés *Fig. 5 (2)* gombot.
- Megszólal a megerősítést jelző hang.
- A kijelzőn rövid időre megjelenik az állapot.
- ▷ A kijelző visszavált a menüre.

#### <sup>2</sup> beállítás aktiválása

- Tartsa nyomva a Megerősítés Fig. 5 (2) gombot 3 másodpercig.
- ▷ Megszólal a megerősítést jelző hang.
- A kijelzőn megjelenik az állapot.
- Az ikon mindaddig pulzál, míg működik a készülék.

### 6.3 Funkciók

### 💛 Készülék kikapcsolása

Ez a beállítás a teljes készülék kikapcsolását teszi lehetővé.

#### A teljes készülék kikapcsolása

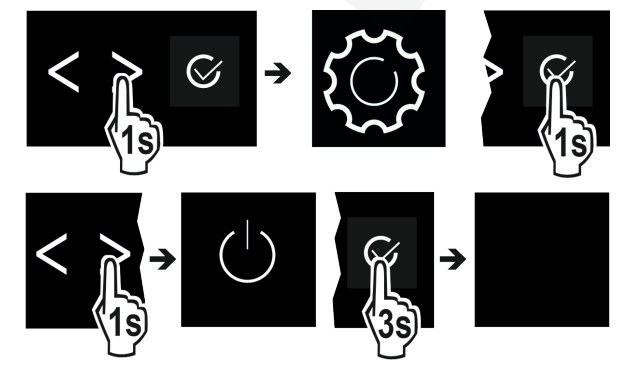

#### Fig. 8

- Aktiválja / deaktiválja (lásd 6.2 A működtetés elve).
- ▷ Inaktiválva: A kijelző elsötétül.

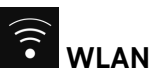

Készülékét ezzel a funkcióval tudja csatlakoztatni a WLANhálózatra. Ezt követően készülékét a SmartDevice alkalmazás révén mobil végfelhasználói készülékéről tudja kezelni. Ezzel a funkcióval később újra leválaszthatja a WLAN-kapcsolatot, vagy elvégezheti a visszaállítását. Ahhoz, hogy készülékét csatlakoztatni tudja a WLANhálózatra, a SmartDeviceBox alkalmazásra van szükség. A SmartDeviceBox és a SmartDevice alkalmazásra vonatkozó további információkat lásd:

#### Megjegyzés

Az alábbi országokban a SmartDeviceBox nem használható: Oroszország, Fehéroroszország, Kazahsztán. A SmartDevice funkció nem áll rendelkezésre.

#### Vezeték nélküli internetkapcsolat létrehozása

Győződjön meg arról, hogy a következő előfeltételek teljesülnek:

- Beszerezte és behelyezte a SmartDeviceBox eszközt.
- □ Telepítette a SmartDevice alkalmazást (lásd: apps.home.liebherr.com).

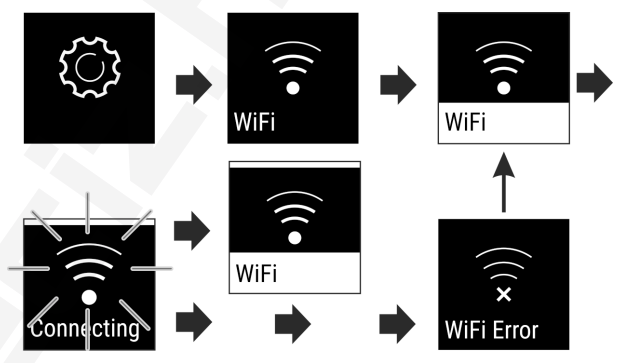

Fig. 9

- Aktiválja a beállítást. (lásd 6.2 A működtetés elve)
- A kapcsolat létrejön: Állapot: aktiválva Fig. 6 (1) és megjelenik a WiFi connecting kijelzés. Az ikon pulzál.
- A kapcsolat létrejött: Megjelenik az Állapot: aktiválva Fig. 6 (1) kijelzés.
- A kapcsolat létrehozása sikertelen: Megjelenik az Állapot és a Connect kijelzés. Az ikon folyamatosan látható.

#### Vezeték nélküli internetkapcsolat leválasztása

Deaktiválja a beállítást. (lásd 6.2 A működtetés elve)

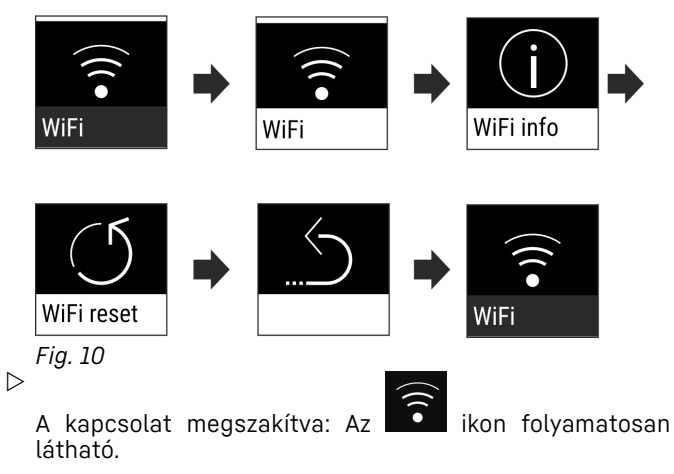

#### Vezeték nélküli internetkapcsolat visszaállítása

Állítsa vissza a beállításokat. (lásd 6.2 A működtetés elve)

## Kezelés

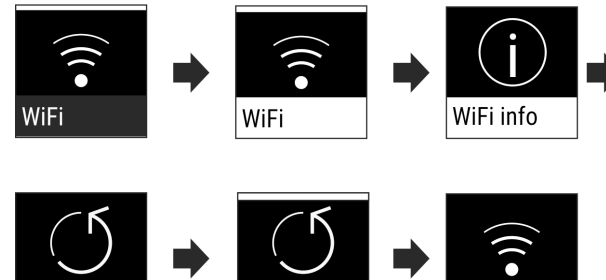

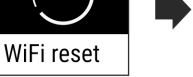

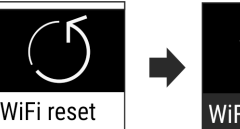

Fig. 11

A kapcsolat és a további beállítások visszaállnak a kiszállítási állapotba.

#### 5 Hőmérséklet

A hőmérséklet a következő tényezőktől függ:

- az ajtónyitás gyakorisága
- az ajtónyitás időtartama
- a felállítási helyiség környezeti hőmérséklete
- az élelmiszer fajtája, hőmérséklete és mennyisége

Hőmérsékleti zóna

Ajánlott beállítás

Hűtőrész

### 5°C

#### A hőmérséklet beállítása

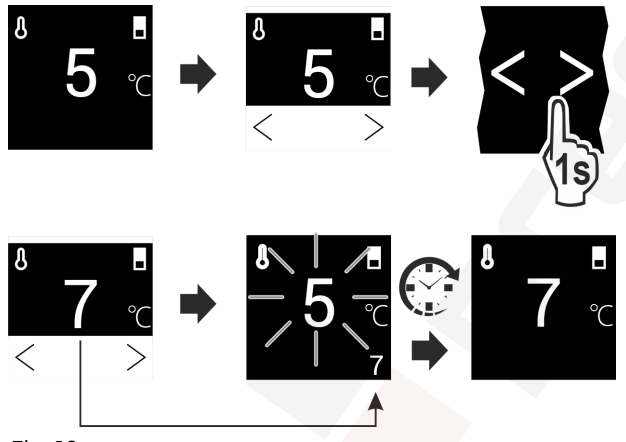

Fig. 12

- Hajtsa végre a művelet lépéseit.
- A hőmérséklet be van állítva.

### Hőmérséklet mértékegysége

Ez a beállítás lehetővé teszi a hőmérséklet mértékegységének átváltását Celsius-fokról Fahrenheit-fokra.

### Beállítás kiválasztása

Állítsa be az értéket (lásd 6.2 A működtetés elve).

# SuperCool

Ez a funkció a legnagyobb hűtési teljesítményre kapcsol. Ezáltal alacsonyabb hűtési hőmérsékletek érhetőek el. A funkció a hűtőrészre Fig. 1 (A) vonatkozik

### Alkalmazás:

Nagyobb mennyiségű élelmiszer gyors lehűtése.

### Funkció aktiválása / deaktiválása

- Helyezze az árut a hűtőrészbe: Aktiválja a funkciót az áru behelyezésekor.
- Aktiválja / deaktiválja (lásd 6.2 A működtetés elve).

A funkció automatikusan deaktiválódik. Ezután a készülék normál üzemben működik tovább. A hőmérséklet visszaáll az beállított értékre.

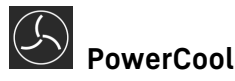

Ezzel a funkcióval optimálisan osztható be a hőmérsékleti rétegződés az élelmiszerek hűtéséhez.

A funkció a hűtőrészre Fig. 1 (A) vonatkozik.

#### Alkalmazás:

- a helyiség magas hőmérséklete esetén (kb. 35 °C felett)
- nagy páratartalom esetén, pl. nyári napokon
- nedves termékek eltárolásakor, a beltérben képződő lecsapódások megakadályozására

#### Funkció aktiválása / deaktiválása

Aktiválja / deaktiválja (lásd 6.2 A működtetés elve).

#### Megjegyzés

A ventilátor akkor is járhat, ha a funkció nincs aktiválva. Ez egyenletes hőmérséklet-elosztást biztosít a készülékben.

▷ A funkció aktiválva: A készülék energiafogyasztása kis mértékben megemelkedik.

#### ļŅ PartyMode\*

Ez a funkció olyan különleges funkciók és beállítások gyűjteményét tartalmazza, melyek hasznosak egy házibuli során.

A következő funkciók aktiválódnak:

SuperCool

Az összes funkció egyedileg és rugalmasan beállítható. Ha deaktiválja a funkciót, a készülék elveti a módosításokat.

#### Funkció aktiválása / deaktiválása

- Aktiválja / deaktiválja (lásd 6.2 A működtetés elve).
- Aktiválva: Egyszerre aktiválta az összes funkciót.
- > Inaktiválva: visszaállnak az előzőleg beállított hőmérsékletek.

24 óra elteltével a funkció automatikusan deaktiválódik.

# HolidayMode

Ez a funkció minimális energiafogyasztást biztosít hosszabb távollét esetén. A hűtőegység hőmérséklete 15 °C-ra van beállítva, amely elérésekor az állapotképernyőn megjelenik.

#### Alkalmazás:

- Takarékoskodás az energiával hosszabb távollét során.
- A rossza szagok és a penész kialakulásának elkerülése hosszabb távollét során.

### Funkció aktiválása / deaktiválása

- Ürítse ki teljesen a hűtőrészt.
- Aktiválja / inaktiválja. (lásd 6.2 A működtetés elve)
- > Aktiválva: A hűtési hőmérséklet magasabb lesz.
- ▷ Inaktiválva: helyreáll az előzőleg beállított hőmérséklet.

# SabbathMode

a funkcióval lehet aktiválni vagy deaktiválni Fzzel a SabbathMode üzemmódot. Ha aktiválja ezt a funkciót,

akkor egyes elektronikus funkciók lekapcsolnak. Ezáltal a készülék teljesíti a zsidó ünnepnapokra, pl. a Sabbatra vonatkozó vallási követelményeket, és megfelel a STAR-K kóser-tanúsítvány feltételeinek.

A készülék állapota, amikor aktív a SabbathMode

Az állapotkijelző folyamatosan SabbathMode kijelzést mutat.

A kijelzőn az összes funkció zárolva van, a **SabbathMode** deaktiválása funkciót kivéve.

Az aktív funkciók aktívak maradnak.

Ha becsukja az ajtót, a kijelző tovább világít.

A belső világítás nem aktív.

Az emlékeztetőket nem hatja végre a készülék. A beállított időköz is leáll.

Az emlékeztetők és a figyelmeztetések nem jelennek meg.

Nem működik az ajtóriasztó.

Nem működik a hőmérséklet-riasztás.

A leolvasztási ciklus csak a megadott ideig működik, a készülék használatának figyelembe vétele nélkül.

Áramszünetet követően a készülék SabbathMode üzemmódba tér vissza.

Készülék állapota

#### Megjegyzés

Ez a készülék rendelkezik az "Institute for Science and Halacha" intézet tanúsítványával. (www.machonhalacha.co.il)

A STAR-K tanúsítvánnyal rendelkező készülékek listáját megtalálja a www.star-k.org/appliances oldalon.

#### A SabbathMode aktiválása

# FIGYELMEZTETÉS

A megromlott élelmiszerek miatt mérgezés veszélye áll fenn! Ha aktiválta a SabbathMode üzemmódot, és áramszünet történik, az állapotkijelzőn nem jelenik meg az áramszünetre figyelmeztető üzenet. Ha véget ért az áramszünet, a készülék SabbathMode üzemmódban működik tovább. Az áramszünet miatt az élelmiszerek megromolhatnak, és elfogyasztásuk ételmérgezést okozhat.

Áramszünetet követően:

- Ne fogyassza el a korábban lefagyasztott és kiolvadt élelmiszereket.
- Nyissa meg a Beállítások menüt. (lásd 6.2 A működtetés elve)
- Nyomja meg annyiszor a navigációs nyilat, amíg meg nem jelenik a megfelelő funkció.

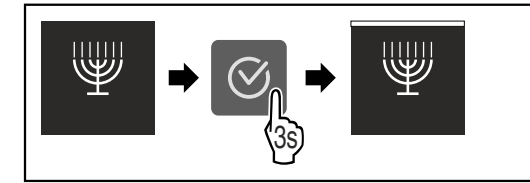

#### Fig. 13

- Hajtsa végre a művelet lépéseit (lásd Fig. 289).
- ▷ Aktiválta a SabbathMode funkciót.
- Az állapotkijelző folyamatosan SabbathMode kijelzést mutat.

#### A SabbathMode kikapcsolása

 Nyissa meg a Beállítások menüt. (lásd 6.2 A működtetés elve) Nyomja meg annyiszor a navigációs nyilat, amíg meg nem jelenik a megfelelő funkció.

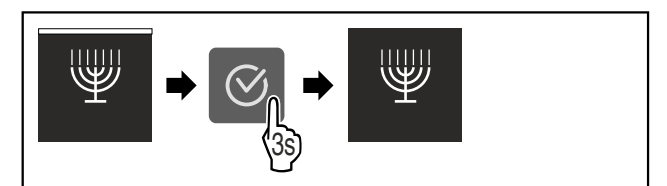

Fig. 14

Hajtsa végre a művelet lépéseit (lásd Fig. 290) .
 Kikapcsolta a SabbathMode funkciót.

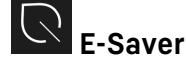

Ezzel a funkcióval lehet aktiválni vagy deaktiválni az energiatakarékos üzemmódot. Ha aktiválja ezt az üzemmódot, akkor az energiafogyasztás csökken, és a készülék belsejének hőmérséklete 2 °C-kal megnő. Az élelmiszerek frissek maradnak, de az eltarthatósági idejük lerövidül.

| Hőmérsékleti zóna | Ajánlott beállítás<br>(lásd Hőmérséklet) | Hőmérséklet<br>aktív E-Saver<br>esetén |
|-------------------|------------------------------------------|----------------------------------------|
| 5 ° Hűtőrész      | 5 °C                                     | 7 °C                                   |

### Hőmérsékletek

#### Az E-Saver aktiválása

 Nyomja meg annyiszor a navigációs nyilat, amíg meg nem jelenik a megfelelő funkció.

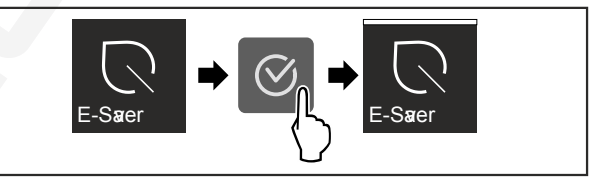

#### Fig. 15

- Hajtsa végre a művelet lépéseit (lásd Fig. 291).
- Aktiválta az energiatakarékos üzemmódot.

#### Az E-Saver kikapcsolása

 Nyomja meg annyiszor a navigációs nyilat, amíg meg nem jelenik a megfelelő funkció.

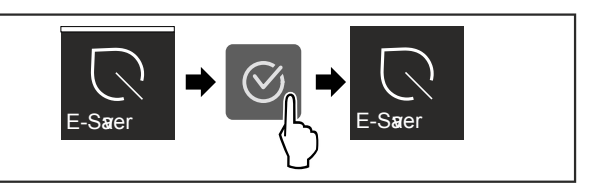

#### Fig. 16

- Hajtsa végre a művelet lépéseit (lásd Fig. 292).
- ▷ Deaktiválta az energiatakarékos üzemmódot.

### CleaningMode

Ez a beállítás a készülék kényelmes tisztítását teszi lehetővé.

Ez a beállítás a hűtőrészre Fig. 1 (A) vonatkozik.

Alkalmazás:

Tisztítsa meg kézzel a hűtőrészt.

Ha aktív a beállítás, a készülék az alábbi módon viselkedik:A hűtőrész ki van kapcsolva.

# Kezelés

- A belső világítás aktív.
- Az emlékeztetők és a figyelmeztetések nem jelennek meg. Nem szólal meg hangjelzés.

#### Beállítás aktiválása / deaktiválása

- Aktivália / deaktivália a beállítást (lásd 6.2 A működtetés) elve)
- > Aktiválva: A hűtőrész ki van kapcsolva. A világítás felkapcsolva marad.
- ▷ Deaktiválva: helyreáll az előzőleg beállított hőmérséklet.

60 perc elteltével a beállítás automatikusan deaktiválódik. Ezt követően a készülék normál üzemben működik tovább.

#### $-\dot{o}$ Kijelző fényereje

Ez a beállítás a kijelző fényerejének fokozatos beállítását teszi lehetővé.

A fényerő a következő fokozatokban állítható:

- 40%
- 60%
- 80%
- 100%

#### Beállítás kiválasztása

Állítsa be az értéket (lásd 6.2 A működtetés elve).

# Ajtóriasztó

Ez a beállítás lehetővé teszi az időtartam beállítását, melynek leteltével megszólal az ajtóriasztó (lásd Csukja be az ajtót).

Az alábbi értékek állíthatók be:

- 1 perc
- 2 perc
- 3 perc
- Ki

#### Beállítás kiválasztása

Állítsa be az értéket (lásd 6.4 Hibaüzenetek).

## Bevitel zárolása

Ez a beállítás megakadályozza a készülék véletlen kezelését, például gyerekek által.

#### Alkalmazás:

- A beállítások és funkciók nem kívánt módosításának megakadályozása.
- A készülék nem kívánt kikapcsolásának megakadályozása.
- A hőmérséklet nem kívánt módosításának megakadályozása.

#### Beállítás aktiválása / deaktiválása

Aktiválja / inaktiválja. (lásd 6.2 A működtetés elve)

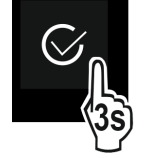

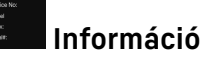

Ez a beállítás lehetővé teszi a készülékre vonatkozó információk leolvasását, és hozzáférést biztosít a felhasználói menühöz.

Az alábbi információk olvashatók le:

- Modell neve
- Index
- Sorozatszám
- Szervizszám

#### Készülékinformációk lehívása

- ▶ Nyomja meg többször a navigációs nyilakat Fig. 5 (1), amíg meg nem jelennek a 🕮 beállítások.
- Nyomja meg a Megerősítés *Fig. 5 (2)* gombot.
- ▶ Nyomja meg többször a navigációs nyilakat Fig. 5 (1), amíg meg nem jelenik az információs kijelzés.
- Olvassa le a készülékinformációkat.

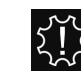

# Emlékeztető

Az emlékeztetőket hangjelzés jelzi, illetve látható ikon mutatja a kijelzőn. A jelzőhang egyre erősödik, míg az üzenet véget nem ér.

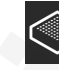

### FreshAir Aktívszén-szűrő cseréje

Ez az üzenet akkor jelenik meg, ha ki kell cserélni a légszűrőt.

- Cserélje ki hathavonta a légszűrőt.
- Nyuqtázza az üzenetet.
- > A karbantartási időköz újraindul.
- ▷ A légszűrő optimális levegőminőséget biztosít a hűtőben.

#### Beállítás aktiválása

Aktiválja / deaktiválja (lásd 6.2 A működtetés elve).

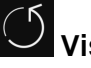

### Visszaállítás

Ez a funkció lehetővé teszi a berendezés visszaállítását a gyári beállításokra. A vevő által végzett minden eddigi beállítás visszaáll az eredeti beállításra.

#### Beállítás aktiválása

Aktiválja (lásd 6.2 A működtetés elve).

### 6.4 Hibaüzenetek

A hibaüzenetek a kijelzőn láthatók. A hibaüzenetek két kategóriába tartoznak:

| Kategória           | Jelentés                                                                                                    |
|---------------------|----------------------------------------------------------------------------------------------------|
| Üzenet              | Általános folyamatokra emlékeztet. Ezek<br>a folyamatok végrehajthatók, és ezzel az<br>üzenet megszüntethető.                                                                                                    |
| Figyelmez-<br>tetés | Funkciók zavarai esetén jelenik meg.<br>A kijelzőn látható jelzés mellett hangjelzés<br>hallható. A hangjelzés addig tart, amíg<br>a képernyőn a kijelzést meg nem érintik. Az<br>egyszerűbb működési zavarokat saját maga<br>is elháríthatja. Komolyabb működési zavarok<br>esetén fel kell venni a kapcsolatot az ügyfé-<br>lszolgálattal. |

# Felszereltség

### 6.4.1 Figyelmeztetések

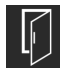

### Csukja be az ajtót

Az üzenet akkor jelenik meg, ha túl hosszú ideig nyitva maradt az ajtó.

Az üzenet megjelenítésének időtartama állítható . ▶ Riasztás befejezése: Nyugtázza az üzenetet.

#### -vagy-

Csukja be az ajtót.

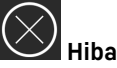

Ez az üzenet akkor jelenik meg, ha hiba áll fenn a készüléken. A készülék valamelyik alkotóeleme meghibásodott.

- Nyissa ki az ajtót.
- Jegyezze fel a hibakódot.
- Nyugtázza az üzenetet.
- A hangjelzés megszűnik.
- Megjelenik az állapotjelző.
- Csukja be az ajtót.

Fordúljon az ügyfélszolgálathoz. (lásd 9.4 Vevőszolgálat)

### 6.4.2 DemoMode

Ha a kijelzőn "D" kijelzés látható, akkor be van kapcsolva a bemutató üzemmód. Ez a funkció a forgalmazók számára készült, mert ilyenkor a készülék egyetlen hűtéstechnikai funkciója sem aktív.

#### DemoMode deaktiválása

- Ha a kijelzőn visszaszámlálás látható:
- Erősítse meg a kijelzést a visszaszámlálási időn belül.
- Deaktiválta a DemoMode üzemmódot.
- Ha a kijelzőn nem látható visszaszámlálás:
- Húzza ki a hálózati csatlakozót.
- ▶ Ismét csatlakoztassa a hálózati csatlakozót.
- ▷ Deaktiválta a DemoMode üzemmódot.

# 7 Felszereltség

### 7.1 Ajtópolc

### 7.1.1 Az ajtópolc áthelyezése / kivétele

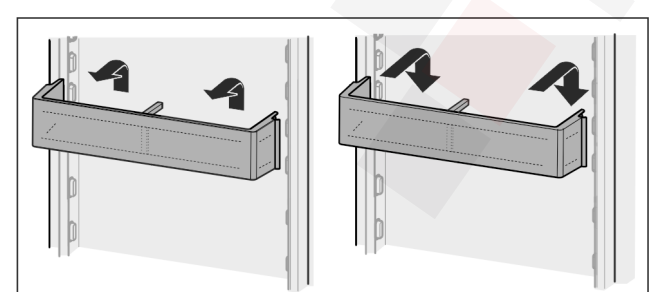

Fig. 17

- Tolja felfelé a polcot.
- Húzza előrefelé.
- Helyezze vissza fordított sorrendben.

### 7.1.2 Az ajtópolc szétszedése

Az ajtópolc a tisztításhoz szétszerelhető.

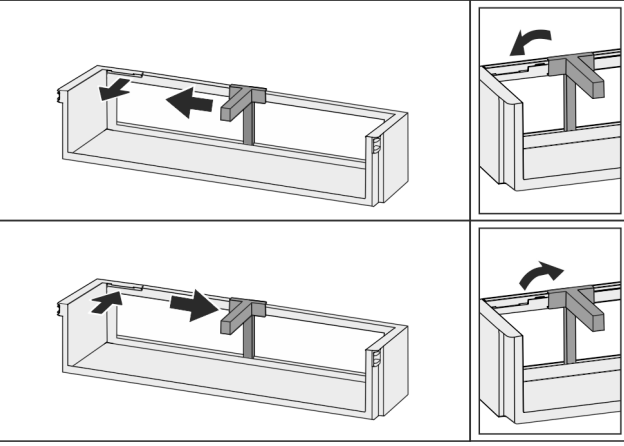

Fig. 18

Szerelje szét az ajtópolcot.

### 7.2 Tárolólapok

### 7.2.1 A tárolólapok áthelyezése / kivétele

A tárolólapok akaratlan kihúzás ellen kihúzásgátlóval vannak biztosítva.

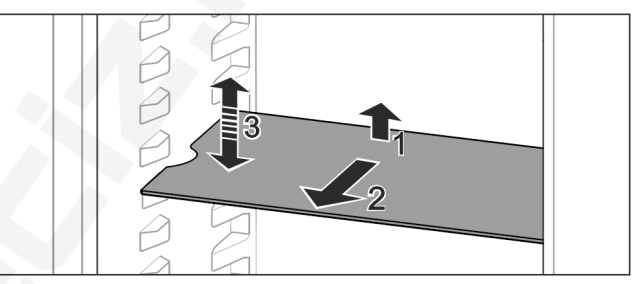

Fig. 19

- Emelje meg, és húzza előre a tárolólapot.
- Oldalsó mélyedés támasztó helyzetben.
- Tárolólap áthelyezése: Emelje meg vagy engedje le tetszőleges magasságra, és tolja be.

-vagy-

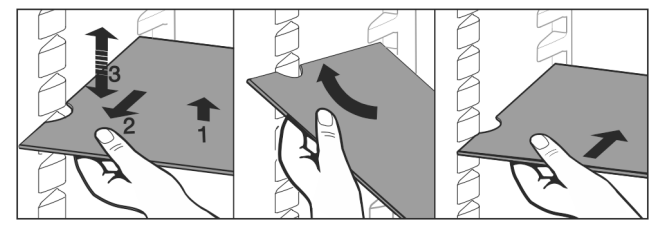

Fig. 20

- A tárolólap teljes kivétele: Húzza ki előrefelé.
- Egyszerűsített kivétel: Állítsa ferdére a tárolólapot.
- Tárolólap visszahelyezése: Tolja be ütközésig.
- ▷ A kihúzó ütközők lefelé mutatnak.
- $\rhd$  A kihúzó ütközők az elülső tartófelület mögött helyezkednek el.
- Az EasyFresh fiókok fölött lévő tárolólap szintén kivehető.

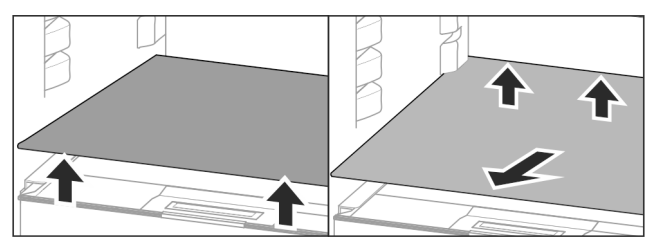

Fig. 21

A tárolólap kivétele:

# Felszereltség

- Emelje meg a tárolólapot elöl és hátul.
- Vegye ki előrefelé.

Ne tegyen semmilyen árut az alatta lévő rekesz fedelére!

- A tárolólap betolása:
- Helyezze be ferdén, hátrafelé és lefelé döntve a tárolólapot.
- A kihúzó ütközők lefelé mutatnak.
- Tolja be a tárolólapot, és engedje el.

### 7.2.2 A tárolólap szétszedése

A tárolólapok tisztításhoz kiszerelhetők.

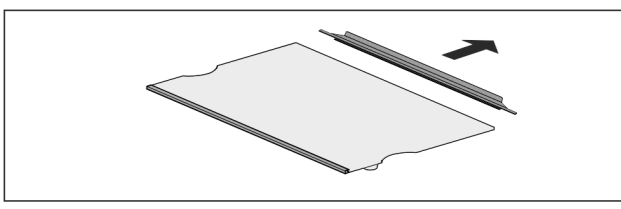

Fig. 22

Szerelje ki a tárolólapot.

### 7.3 Osztható tárolólap\*

### 7.3.1 Az osztható tárolólap használata

A tárolólapok akaratlan kihúzás ellen kihúzásgátlóval vannak biztosítva.

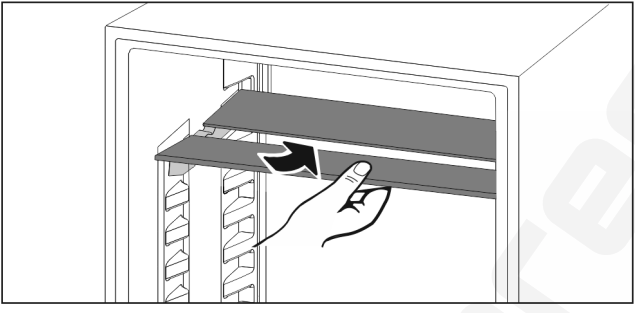

#### Fig. 23

Tolja be a felosztható tárolólapokat az ábra szerint.

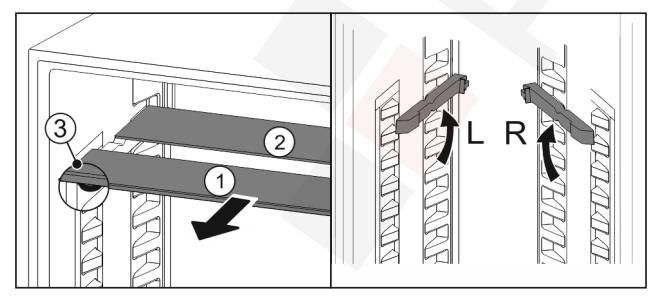

#### Fig. 24

#### A magasság átállítása:

- ▶ Húzza ki *Fig. 24 (1)* előre az üveglapokat egyesével.
- Húzza ki a tartósíneket a vájatból, és illessze be a kívánt magasságba.
- Tolja be egymás után az üveglapokat egyesével.
- ▷ Lapos kihúzó ütközők, közvetlenül a tartósín mögött. Magas kihúzó ütközők, hátul.

#### Mindkét tárolólap használata:

- Fogja meg az egyik kezével az alsó üveglapot, és húzza előre.
- ▷ Az üveglap Fig. 24 (1) a díszléccel előre néz.
- ▷ Az ütközők *Fig. 24 (3)* lefelé mutatnak.

### 7.4 VarioSafe\*

A VarioSafe a kisebb méretű élelmiszerek, csomagok, tubusok és üvegek tárolására használható.

### 7.4.1 A VarioSafe használata

A fiók kivehető, és két különböző magasságban tolható be. Ezáltal még magasabb kis méretű dolgok is tárolhatók a fiókban.

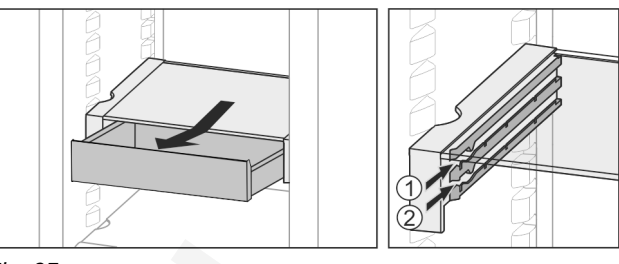

Fig. 25

Vegye ki a fiókot. Tolja be tetszőleges magasságban, Fig. 25 (1) vagy Fig. 25 (2).

### 7.4.2 A VarioSafe beállítása

A VarioSafe egészének magassága állítható.

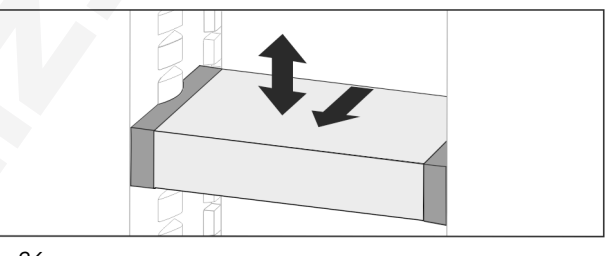

Fig. 26

- Húzza előrefelé.
- ▷ Oldalsó mélyedés támasztó helyzetben. Emelje meg vagy engedje le tetszőleges magasságra.
- ►

### Tolja be hátrafelé.

### 7.4.3 A VarioSafe teljes kivétele

- A VarioSafe egésze kivehető.
- Húzza előrefelé.
- ▷ Oldalsó mélyedés támasztó helyzetben.

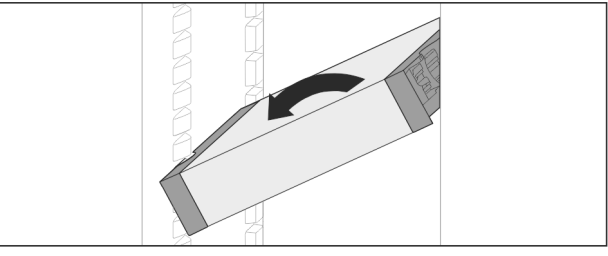

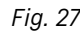

Állítsa ferdére, és húzza előrefelé.

### 7.4.4 A VarioSafe szétszerelése

A VarioSafe a tisztításhoz szétszerelhető.

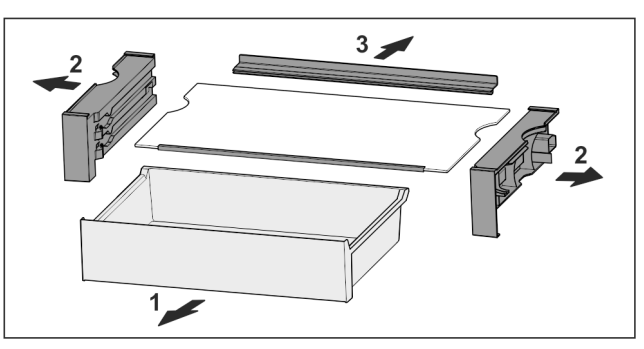

Fig. 28

▶ Szerelje szét a VarioSafe részt.

### 7.5 Fiókok

A fiókok tisztításhoz kivehetők.

A fiók kivétele és behelyezése a kihúzórendszertől függően eltérő lehet. Készüléke különböző kihúzórendszerekkel rendelkezhet.

#### Megjegyzés

Az energiafogyasztás nő, a hűtési teljesítmény pedig csökken, ha a szellőztetés nem elegendő.

Mindig hagyja szabadon a hátsó fal belsején a ventilátor szellőzőrését!

### 7.5.1 Csúszósínes fiók

#### A fiók kivétele

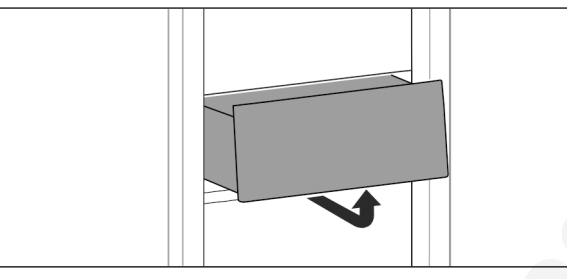

Fig. 29

Vegye ki a fiókot az ábrán látható módon.

#### A fiók behelyezése

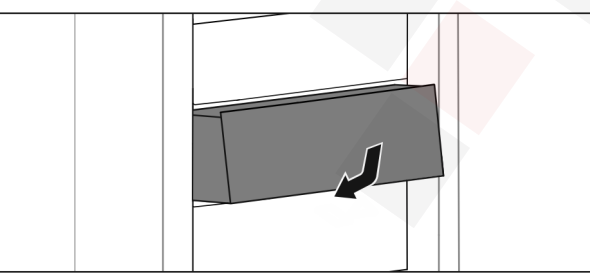

Fig. 30

Helyezze be a fiókot az ábrán látható módon.

### 7.6 Az EasyFresh fedele

A rekeszfedél a tisztításhoz kivehető.

### 7.6.1 A rekeszfedél kivétele

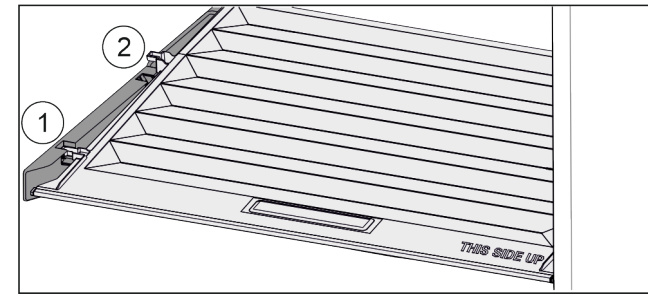

Fig. 31

Ha a fiókok ki vannak véve:

- ▶ Húzza előre Fig. 31 (1) a fedelet a tartóelemek nyílásáig.
- Emelje meg hátul alulról, és felfelé vegye ki Fig. 31 (2).

### 7.6.2 A rekeszfedél behelyezése

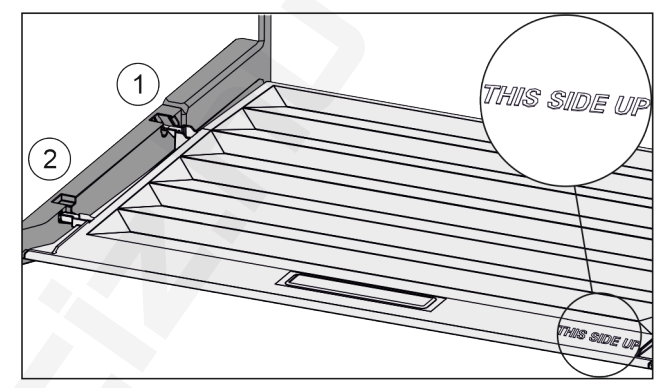

#### Fig. 32

Ha a THIS SIDE UP felirat felfelé néz:

- Vezesse be a fedél bordáit a hátsó tartó Fig. 32 (1) nyílása fölött, elöl pedig pattintsa be azokat a tartóba Fig. 32 (2).
- Helyezze a fedelet a kívánt helyzetbe (lásd 7.7 A páratartalom szabályozása).

### 7.7 A páratartalom szabályozása

A fiókban lévő páratartalom a fiók fedelének állításával szabályozható.

A rekeszfedél közvetlenül a fiókon található, és tárolólapokkal vagy további fiókokkal lefedhető.

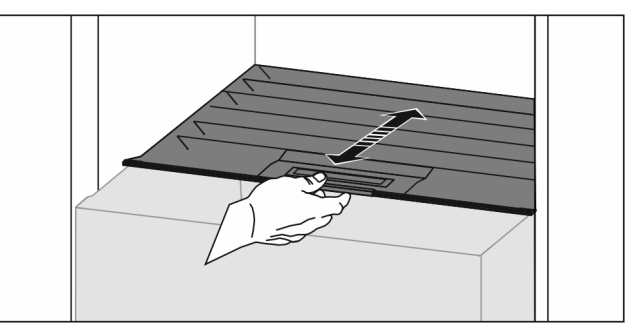

#### Fig. 33

#### Alacsony páratartalom

- Nyissa ki a fiókot.
- Húzza előre a rekeszfedelet.
- ▷ Zárt fiók esetén: hézag a fedél és a fiók között.
- ▷ A rekeszben lévő levegő páratartalma csökken.

#### Magas páratartalom

- Nyissa ki a fiókot.
- Tolja hátra a rekeszfedelet.
- Zárt fiók esetén: a fedél a fiókot szorosan lezárja.
- A rekeszben lévő levegő páratartalma növekszik.
   Ha a rekeszben túl sok a nedvesség:

- ► Válassza az "alacsony nedvességtartalom" beállítást. -vagy-
- Távolítsa el a nedvességet egy törlőronggyal.

### 7.8 Kihúzható polc palacktartó kosárral\*

A kihúzható polcon a kivehető palacktartó kosarak rengeteg helyet kínálnak a palackok tárolásához. Ha kiveszi a palacktartó kosarakat, akkor a kihúzható polcra befér egy italos rekesz.

### 7.8.1 A palacktartó kosár használata

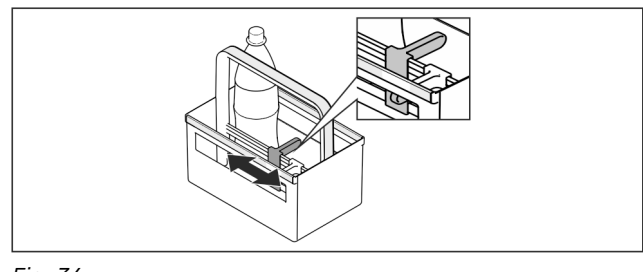

Fig. 34

- Tolja a palacktartót a palackokra.
- > A palackok nem borulnak fel.

### 7.8.2 A kihúzható polc szétszerelése

A kihúzható polc kihúzósínekkel ellátott üveglapra van felszerelve.

A kihúzható polc a tisztításhoz szétszerelhető.

#### A kihúzható polc kivétele

Vegye ki a palacktartó kosarakat.

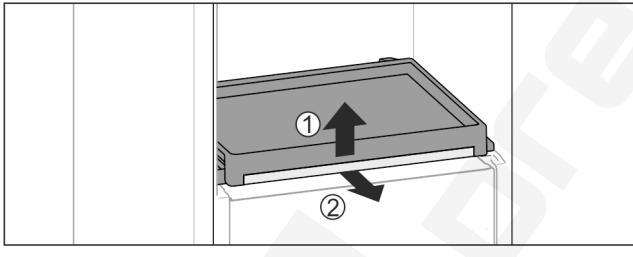

Fig. 35

Vegye ki a kihúzható polcot az üveglappal együtt: Emelje meg kissé elöl az üveglapot Fig. 35 (1), és előrefelé húzza ki Fig. 35 (2).

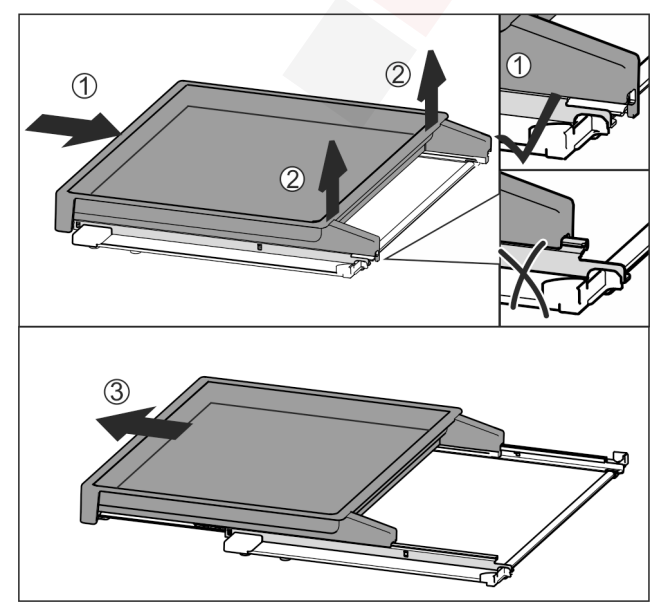

Fig. 36

- Tolja be teljesen a kihúzható polcot Fig. 36 (1).
- Lazítsa meg a reteszelést a hátsó oldalon Fig. 36 (2).
- Vegye ki előrefelé a kivehető polcot Fig. 36 (3).
- A kihúzható polc behelyezése

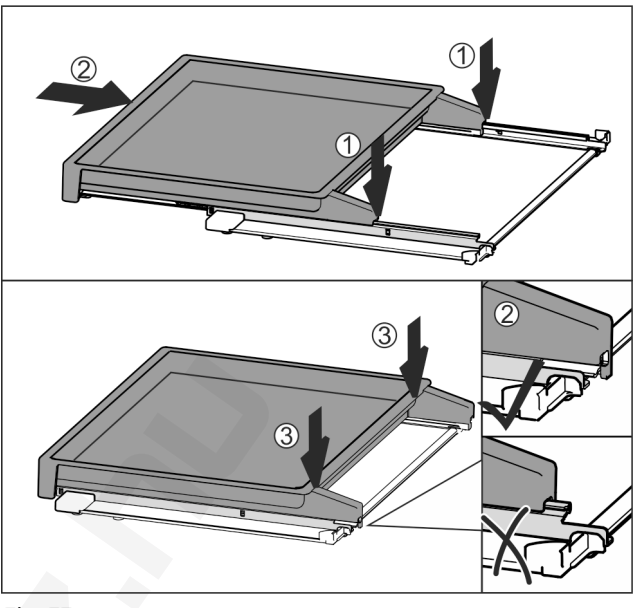

Fig. 37

- ▶ Helyezze középre a sínekre *Fig. 37 (1).*
- Tolja be teljesen a kihúzható polcot Fig. 37 (2).
- Nyomja meg a hátsó oldalt, amíg hallhatóan be nem pattan Fig. 37 (3).
- Helyezze be a kihúzható polcot az üveglappal együtt: Tolja be hátrafelé.

### 7.9 Üveglapok

A fiókok alatt található üveglapok tisztításhoz kivehetők.

### 7.9.1 Az üveglap kivétele / behelyezése

Győződjön meg arról, hogy a következő előfeltételek teljesülnek:

- 🗖 Fiók alatti üveglap: Kivette a fiókot. (lásd 7.5 Fiókok)
- Palacktartó kosár alatti kihúzható rács: A palacktartó kosarat eltávolították. (lásd 7.8 Kihúzható polc palacktartó kosárral\*) \*

#### Üveglap kivétele

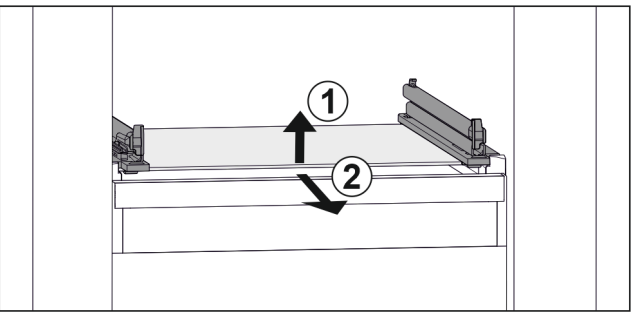

- Fig. 38 Az üveglap példaként szolgáló ábrázolása
- Emelje meg az üveglap elejét. *Fig. 38 (1)* Vegye ki az üveglapot előrefelé. *Fig. 38 (2)*

#### Üveglap behelyezése

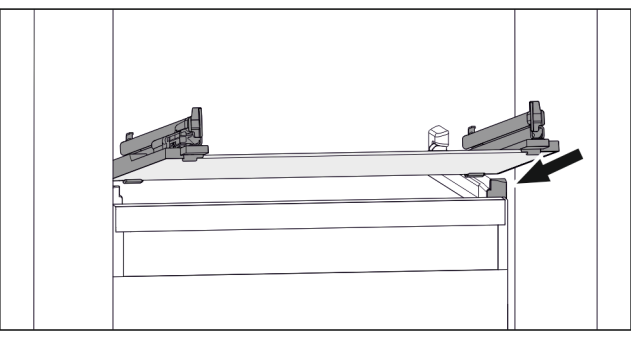

Fig. 39 Az üveglap példaként szolgáló ábrázolása

- Helyezze a fiókot ferdén az ütközők mögé. (lásd Fig. 315)
- ► Süllyessze le az üveglapot.
- Tolja be az üveglapot hátrafelé.

### 7.10 Tartozékok

### 7.10.1 Palacktartó

#### A palacktartó használata

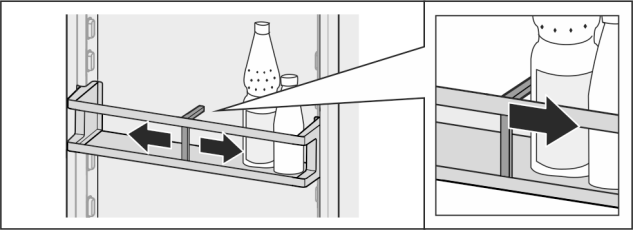

Fig. 40

- Tolja a palacktartót a palackokra.
- ▷ A palackok nem borulnak fel.

#### A palacktartó kivétele

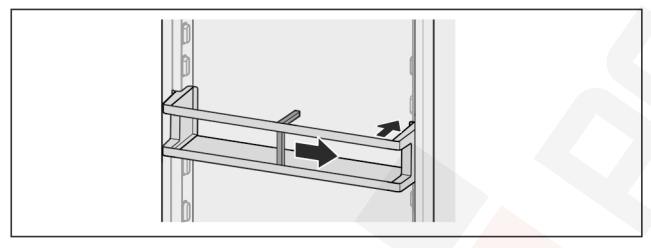

Fig. 41

- Tolja a palacktartót teljesen jobbra a szélig.
- Vegye ki hátrafelé.

# 8 Karbantartás

### 8.1 FreshAir aktívszén-szűrő

A FreshAir aktívszén-szűrő a ventilátor fölötti rekeszben található.

Ez biztosítja az optimális levegőminőséget.

- Az aktívszén-szűrőt 6 havonta cserélje ki.
- Ha aktív az emlékeztető, a kijelzőn megjelenő üzenet szólít fel a cserére.
- Az aktívszén-szűrő a háztartási hulladékkal együtt ártalmatlanítható.

### Megjegyzés

A FreshAir aktívszén-szűrő a Liebherr-Hausgeräte üzletében szerezhető be a home.liebherr.com/shop/de/deu/ zubehor.html internetcímen.

### 8.1.1 A FreshAir aktívszén-szűrő kivétele

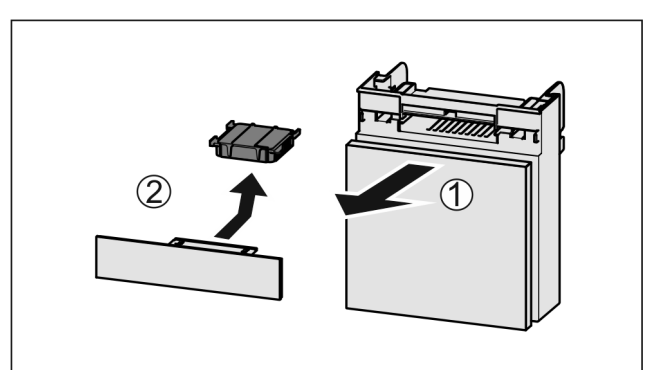

Fig. 42

- Húzza ki Fig. 42 (1) előrefelé a rekeszt.
- Vegye ki az aktívszén-szűrőt Fig. 42 (2).

### 8.1.2 A FreshAir aktívszén-szűrő behelyezése

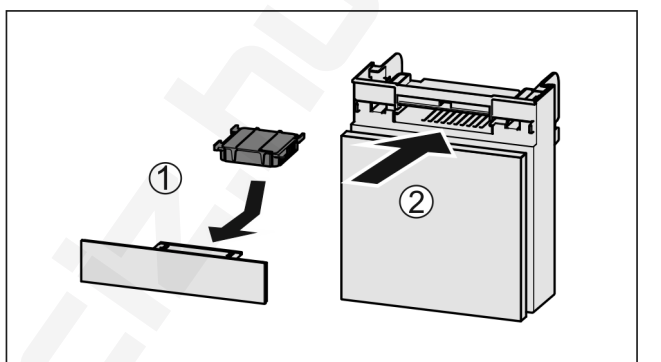

Fig. 43

- Helyezze be Fig. 43 (1) az aktívszén-szűrőt az ábrán látható módon.
- Az aktívszén-szűrő bepattan.
   Ha az aktívszén-szűrő lefelé mutat:
- ► Tolja be *Fig. 43 (2)* a rekeszt.
- ▷ Az aktívszén-szűrő ezzel használatra kész.

# 8.2 Kihúzórendszerek szétszerelése / összeszerelése

### 8.2.1 A szétszerelésre vonatkozó tudnivalók

Egyes kihúzórendszerek tisztításhoz szétszerelhetők. Készüléke különféle kihúzórendszerekkel rendelkezhet.

A következő kihúzórendszerek szétszerelhetők vagy nem szerelhetők szét:

| Kihúzórendszer                             | szétszerelhető /<br>nem szerelhető szét                               |
|--------------------------------------------|-----------------------------------------------------------------------|
| Csúszósínes fiók                           | nem szerelhető szét                                                   |
| Kihúzható polc<br>palacktartó<br>kosárral* | szétszerelhető (lásd 8.2.2 Kihúzható<br>polc palacktartó kosárral*) * |

### 8.2.2 Kihúzható polc palacktartó kosárral\*

#### A kihúzható rendszer szétszerelése

Győződjön meg arról, hogy a következő előfeltételek telje-sülnek:

- A palacktartó kosarat eltávolították. (lásd 7.8 Kihúzható polc palacktartó kosárral\*)
- Az üveglapot eltávolították. (lásd 7.9 Üveglapok)

## Karbantartás

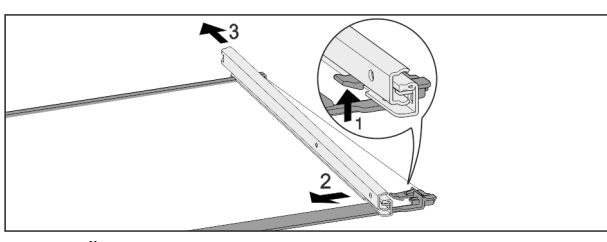

Fig. 44 Üveglap sínekkel

- Nyomja felfelé az elülső akasztókampót. Fig. 44 (1)
- ▶ Tolja ki oldalra *Fig. 44 (2)* és hátra *Fig. 44 (3*) a kihúzósínt.

#### Kihúzórendszer felszerelése

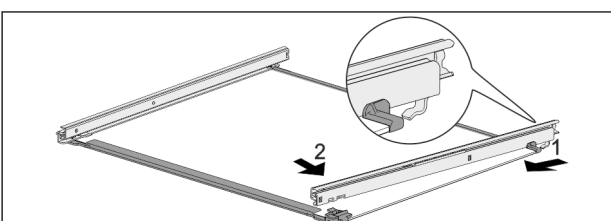

Fig. 45 Üveglap sínekkel

- Akassza be hátul a sínt. Fig. 45 (1)
- Elöl pattintsa be a sínt. *Fig.* 45 (2)

### 8.3 A készülék leolvasztása

# FIGYELMEZTETÉS

A készülék szakszerűtlen olvasztása! Sérülés és rongálódás veszélye.

- A leolvasztási folyamat felgyorsítására ne használjon a gyártó által ajánlottaktól eltérő mechanikus berendezést vagy egyéb eszközt.
- Ne használjon elektromos fűtő- vagy gőzsugaras tisztítókészülékeket, nyílt lángot vagy leolvasztó sprayt.
- Ne szedje le a jeget éles tárgyakkal.

A leolvasztás automatikusan zajlik. Az olvadékvíz a lefolyónyíláson keresztül távozik, és gőzzé alakul.

A hátlapon lévő vízcseppek vagy akár vékony dér- vagy jégréteg a működésből következnek, és nem utalnak rendellenességre. Ezeket nem kell eltávolítani.

A készülék energiafogyasztásra optimalizált szabályzása miatt időnként dér- vagy jégréteg is képződhet.

Rendszeresen tisztítsa ki a lefolyónyílást (lásd 8.4 Berendezés tisztítása).

### 8.4 Berendezés tisztítása

### 8.4.1 Előkészületek

# FIGYELMEZTETÉS

Áramütést szenvedhet!

 Húzza ki a hűtőkészülék csatlakozóját vagy szakítsa meg az áramellátást.

# FIGYELMEZTETÉS

A hűtőkör ne sérüljön.

- ▶ Ürítse ki a berendezést.
- Húzza ki a hálózati csatlakozódugót.

#### -vagy-

 Aktiválja a CleaningMode működését. (lásd Cleaning-Mode)

### 8.4.2 A ház tisztítása

#### FIGYELEM

Szakszerűtlen tisztítás!

- A készülék károsodhat.
- Kizárólag puha tisztítókendőt és semleges pH-értékű általános tisztítószert használjon.
- Ne használjon súroló vagy dörzsölő szivacsot, illetve acélgyapjút.
- Ne használjon éles, súroló, homok-, klorid- vagy savtartalmú tisztítószert.

# 

A forró gőz sérülést és rongálódást okoz!

A forró gőz égési sérüléseket okozhat és károsíthatja a felületeket.

- Ne használjon gőzsugaras tisztítóberendezést!
- Törölje le a házat puha és tiszta ronggyal. Erős szennyeződés esetén használjon langyos vizet és semleges tisztítószert. Az üvegfelületek emellett ablaktisztító szerrel is tisztíthatók.

### 8.4.3 A beltér tisztítása

#### FIGYELEM

Szakszerűtlen tisztítás!

A készülék károsodhat.

- Kizárólag puha tisztítókendőt és semleges pH-értékű általános tisztítószert használjon.
- Ne használjon súroló vagy dörzsölő szivacsot, illetve acélgyapjút.
- Ne használjon éles, súroló, homok-, klorid- vagy savtartalmú tisztítószert.
- Műanyag felületek: tisztítsa meg kézzel, puha és tiszta ronggyal, langyos vízzel és némi mosogatószerrel.
- Fém felületek: tisztítsa meg kézzel, puha és tiszta ronggyal, langyos vízzel és némi mosogatószerrel.
- Lefolyónyílás: távolítsa el a lerakódásokat egy vékony eszközzel, pl. fülpiszkálóval.

#### 8.4.4 A felszerelések tisztítása

#### FIGYELEM

Szakszerűtlen tisztítás! A készülék károsodhat.

- A keszülek karosodhat.
- Kizárólag puha tisztítókendőt és semleges pH-értékű általános tisztítószert használjon.
- Ne használjon súroló vagy dörzsölő szivacsot, illetve acélgyapjút.
- Ne használjon éles, súroló, homok-, klorid- vagy savtartalmú tisztítószert.

# Tisztítás puha, tiszta kendővel, langyos vízzel és kevés mosogatószerrel:

- Ajtópolc
- Tárolólap
- Osztható tárolólap\*
- VarioSafe\*
- Palacktartó kosár és kihúzható polc\*
- Az EasyFresh fedele
- Fiók

### Tisztítás mosogatógépben 60 °C-ig:

- Palacktartó
- Osztható tárolólap tartóeleme\*
- Szerelje le a felszereléseket: lásd az adott fejezetet.
- Tisztítsa meg a felszereléseket.

## Vevőinformációk

### 8.4.5 A tisztítás után

- ▶ Törölje szárazra a berendezést és a felszerelés részeit.
- Csatlakoztassa a készüléket a hálózathoz, és kapcsolja be.
- Ha a hőmérséklet már eléggé alacsony.:
- Helyezze be az élelmiszert.
- Végezzen rendszeresen tisztítást.

# 9 Vevőinformációk

### 9.1 Műszaki adatok

| Hőmérséklet-tartomány                    |                                                                                                  |                                                                                                  |                                                                                                  |
|------------------------------------------|--------------------------------------------------------------------------------------------------|--------------------------------------------------------------------------------------------------|--------------------------------------------------------------------------------------------------|
| Hűtés                                    | 2 °C és 9 °C között                                                                              |                                                                                                  |                                                                                                  |
| A felszereltség maximális terhelhetősége |                                                                                                  |                                                                                                  |                                                                                                  |
| Felszereltség                            | A készülék<br>szélessége<br>550 mm<br>(lásd:<br>szerelési<br>útmutató,<br>a készülék<br>méretei) | A készülék<br>szélessége<br>600 mm<br>(lásd:<br>szerelési<br>útmutató,<br>a készülék<br>méretei) | A készülék<br>szélessége<br>700 mm<br>(lásd:<br>szerelési<br>útmutató,<br>a készülék<br>méretei) |
| Kihúzható rács*                          | 20 kg*                                                                                           | 20 kg*                                                                                           | 20 kg*                                                                                           |
| Világítás                                |                                                                                                  |                                                                                                  |                                                                                                  |
| Energia hatákanya ági azetákyi           |                                                                                                  |                                                                                                  |                                                                                                  |

| Energiahatékonysági osztály <sup>1</sup>                                                      | Fényforrás |
|-----------------------------------------------------------------------------------------------|------------|
| Ez a termék egy vagy több G energiahatékony-<br>sági osztályba tartozó fényforrást tartalmaz. | LED        |

1 A készülék különböző energiahatékonysági osztályokba tartozó fényforrásokat tartalmazhat. A legalacsonyabb energiahatékonysági osztály van megadva.

### 9.2 Működés közbeni zajok

A készülék működés közben különböző zajokat hallat.

- Alacsony hűtőteljesítménynél a készülék energiatakarékosan, de hosszabb ideig működik. Ebben az esetben halkabb.
- Nagyobb hűtőteljesítménynél az élelmiszerek gyorsabban lehűlnek. Ebben az esetben hangosabb.

Példák:

- aktivált funkciók (lásd 6.3 Funkciók)
- működő ventilátor
- frissen behelyezett élelmiszer
- magas környezeti hőmérséklet
- hosszú ideig nyitva hagyott ajtó

| Zaj                                  | Lehetséges ok                                         | A zaj típusa           |
|--------------------------------------|-------------------------------------------------------|------------------------|
| Bugyborékoló<br>vagy csepegő<br>hang | A hűtőközeg áram-<br>lása a hűtő körfo-<br>lyamatban. | normál működési<br>zaj |

| Zaj                             |                                       | Lehetség                                                            | es ok                                           | A za                     | j típusa                                                                                       |  |
|---------------------------------|---------------------------------------|---------------------------------------------------------------------|-------------------------------------------------|--------------------------|------------------------------------------------------------------------------------------------|--|
| Sziszegő és<br>sistergő hang    |                                       | A hűtőközeg<br>befecskendezése<br>a hűtő körfolya-<br>matba.        |                                                 | normál működési<br>zaj   |                                                                                                |  |
| Morgó hang                      |                                       | A<br>hűt. A :<br>sége a<br>sítménytó                                | készülék<br>zaj erős-<br>hűtőtelje-<br>ól függ. | norr<br>zaj              | nál működési                                                                                   |  |
| Zúgó hangok                     |                                       | A becsapódásgát- nc<br>lóval ellátott ajtó za<br>nyitása és zárása. |                                                 | norr<br>zaj              | nál működési                                                                                   |  |
| Surrogás és zú                  | ıgás                                  | A<br>működik.                                                       | A ventilátor nori<br>működik.                   |                          | mál üzemi zaj                                                                                  |  |
| Kattanás                        |                                       | A működtető<br>elemek be-<br>és kikapcsolására<br>kerül sor.        |                                                 | normál kapcsolási<br>zaj |                                                                                                |  |
| Kattogó vagy<br>döngicsélő hang |                                       | A szelep<br>a csa<br>aktívak.                                       | oek vagy<br>appantyúk                           | norr<br>zaj              | nál kapcsolási                                                                                 |  |
| Zaj                             | Lehetsé<br>ok                         |                                                                     | A zaj típu                                      | sa                       | Megszün-<br>tetés                                                                              |  |
| Vibráció                        | Nem<br>lelő                           | n megfe-<br>felállítás                                              | Hibát j<br>zajok                                | elző                     | A készüléket<br>szintezze ki<br>az állítható<br>lábakkal.                                      |  |
| Zörgés                          | Fels<br>relts<br>bels<br>lévő<br>tern | ze-<br>ség,<br>készülék<br>ejében<br>nékek                          | Hibát j<br>zajok                                | elző                     | Rögzítse<br>a felsze-<br>reltség<br>részeit.<br>Hagyjon<br>távolságot<br>a termékek<br>között. |  |

### 9.3 Műszaki üzemzavar

A készülék tervezése és gyártása során arra törekedtünk, hogy üzembiztos legyen a működése, és hosszú legyen az élettartama. Amennyiben működés közben mégis meghibásodás lépne fel, akkor ellenőrizze, hogy az üzemzavar nem kezelési hibára vezethető-e vissza. Ilyen esetben a garanciális időn belül is kénytelenek vagyunk a felmerülő költségeket Önnek felszámítani.

Az alábbi üzemzavarokat saját maga is elháríthatja.

### 9.3.1 A készülék működése

| Hiba                       | Ok                              | Elhárítás                                      |
|----------------------------|---------------------------------|------------------------------------------------|
| A készülék nem<br>működik. | → A készülék nincs bekapcsolva. | <ul> <li>Kapcsolja be a készüléket.</li> </ul> |

## Vevőinformációk

| Hiba                                                                | Ok                                                                                             | Elhárítás                                                                                                    |
|---------------------------------------------------------------------|------------------------------------------------------------------------------------------------|----------------------------------------------------------------------------------------------------|
|                                                                     | → A hálózati csatlakozódugót nem<br>megfelelően helyezte a csatlako-<br>zóaljzatba.            | <ul> <li>Ellenőrizze a hálózati csatlakozódugót.</li> </ul>                                                                                                    |
|                                                                     | → A csatlakozóaljzat biztosítéka nincs rendben.                                                | <ul> <li>Ellenőrizze a biztosítékot.</li> </ul>                                                                                                    |
|                                                                     | → Áramszünet                                                                                   | <ul> <li>Tartsa a készüléket lezárva.</li> <li>Óvja az élelmiszereket: Hosszabb áramszünet esetén<br/>helyezzen jégakkukat az élelmiszer tetejére, vagy hasz-<br/>náljon hordozható fagyasztóládát.</li> <li>A kiolvadt élelmiszert ne fagyassza le újra.</li> </ul> |
|                                                                     | → A készülék csatlakozódugója nincs<br>rendesen bedugva a készülékbe.                          | <ul> <li>Ellenőrizze a készülék csatlakozódugóját.</li> </ul>                                                                                                    |
| Nem elég alacsony<br>a hőmérséklet.                                 | → A készülék ajtaját nem csukta be megfelelően.                                                | <ul> <li>Csukja be a készülék ajtaját.</li> </ul>                                                                                                    |
|                                                                     | → A be- és kiszellőzés nem elegendő.                                                           | <ul> <li>Tegye szabaddá és tisztítsa meg a szellőzőrácsot.</li> </ul>                                                                                                    |
|                                                                     | → A környezeti hőmérséklet túl magas.                                                          | <ul> <li>Problémamegoldás: (lásd 1.3 A berendezés alkalmazási<br/>területe).</li> </ul>                                                                                                    |
|                                                                     | → A készüléket túl gyakran nyitotta<br>ki, vagy túl hosszú ideig tartotta<br>nyitva.           | <ul> <li>Várja meg, hogy beáll-e a kívánt hőmérséklet magától.<br/>Ha nem, forduljon a vevőszolgálathoz (lásd 9.4 Vevőszol-<br/>gálat).</li> </ul>                                                                                                    |
|                                                                     | → Rosszul állította be a hőmérsék-<br>letet.                                                   | <ul> <li>Állítsa hidegebbre a hőmérsékletet, és 24 óra után ellen-<br/>őrizze.</li> </ul>                                                                                                    |
|                                                                     | → A készülék túl közel van egy hőfor-<br>ráshoz (tűzhely, fűtőtest stb.).                      | <ul> <li>Változtassa meg a készülék vagy a hőforrás felállítási<br/>helyét.</li> </ul>                                                                                                    |
| Az ajtótömítés<br>hibás, vagy más<br>okok miatt kell<br>kicserélni. | → Az ajtótömítés cserélhető. Ehhez<br>nem kell semmilyen további segéd-<br>szerszám.           | <ul> <li>Forduljon a vevőszolgálathoz (lásd 9.4 Vevőszolgálat) .</li> </ul>                                                                                                    |
| A készülék eljege-<br>sedett, vagy lecsa-<br>pódik benne a víz.     | → Az ajtótömítés kicsúszhatott<br>a horonyból.                                                 | <ul> <li>Vizsgálja meg, hogy az ajtótömítés megfelelően illesz-<br/>kedik-e a horonyba.</li> </ul>                                                                                                    |
| A készülék külső<br>felülete meleg*.                                | → A hűtőkörben felszabadult hőt<br>a berendezés a kondenzvíz elpáro-<br>logtatására használja. | Ez normális jelenség.                                                                                                    |

### 9.3.2 Felszereltség

| Hiba                                              | Ok                                                         | Elhárítás                                                                                                    |  |
|---------------------------------------------------|------------------------------------------------------------|----------------------------------------------------------------------------------------------------|--|
| A belső világítás → A készülék nincs bekapcsolva. |                                                            | <ul> <li>Kapcsolja be a készüléket.</li> </ul>                                                                     |  |
| nem világít.                                      | → Az ajtó 15 percnél hosszabb ideig volt nyitva.           | <ul> <li>Ha az ajtó nyitva van, a belső világítás kb. 15 perc eltel-<br/>tével automatikusan kikapcsol.</li> </ul> |  |
|                                                   | → Meghibásodott a LED világítás,<br>vagy sérült a borítás. | <ul> <li>Forduljon a vevőszolgálathoz (lásd 9.4 Vevőszolgálat).</li> </ul>                                         |  |

### 9.4 Vevőszolgálat

Először vizsgálja meg, hogy a hibát önállóan el tudja-e hárítani (lásd 9 Vevőinformációk) . Ha nem ez a helyzet, forduljon a vevőszolgálathoz.

A címet a mellékelt "Liebherr szerviz" brosúrában találja.

# FIGYELMEZTETÉS

Szakszerűtlen javítás! Sérülések.

- A berendezésen és a hálózati csatlakozóvezetéken a nem kifejezetten megemlített javításokat és beavatkozásokat (lásd 8 Karbantartás), csak a vevőszolgálat végezheti el.
- Ha megsérül a hálózati csatlakozóvezeték, csak a gyártóval, annak ügyfélszolgálatával vagy hozzájuk hasonló képesítéssel rendelkező szakemberrel cseréltesse le.
- A védőérintkezős csatlakozódugóval rendelkező készülékeken a cserét maga az ügyfél is elvégezheti.

### 9.4.1 Kapcsolatfelvétel a vevőszolgálattal

Győződjön meg arról, hogy a berendezésre vonatkozó alábbi információk elő vannak készítve:

- □ A berendezés megnevezése (típus és jelölés)
- Szerviz szám (szerviz)
- 🗋 Sorozatszám (S sz.)
- Hívja le a készülékinformációkat a kijelzőn (lásd Információ).

-vagy-

- Nézze meg a készülékinformációkat a típustáblán (lásd 9.5 Típustábla).
- Jegyezze fel azokat.
- Értesítse a vevőszolgálatot: Adja meg a hibákat és a készülékinformációkat.
- Így gyorsan és célirányosan tudjuk elvégezni a szervizelést.
- ► Kövesse a vevőszolgálat további útmutatásait.

### 9.5 Típustábla

A típustábla a fiókok mögött található, a készülék belső oldalán.

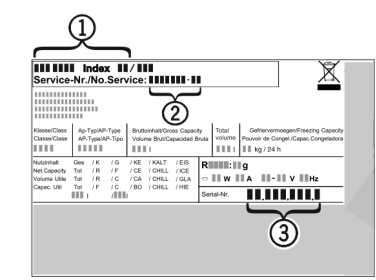

Fig. 46

(1) Készülék megnevezése (3) Sorozatsz.

(2) Szerviz sz.

Olvassa le az információkat az adattábláról.

# 10 Üzemen kívül helyezés

- Ürítse ki a berendezést.
- Kapcsolja ki a berendezést .
- Húzza ki a hálózati csatlakozódugót.
- Húzza ki szükség szerint a készülék csatlakozódugóját: Húzza ki, és ezzel egyidejűleg mozgassa balról jobbra.
- Tisztítsa meg a készüléket (lásd 8.4 Berendezés tisztítása).
- Hagyja nyitva az ajtót, hogy ne keletkezzenek rossz szagok.

# 11 Hulladékkezelés

### 11.1 A készülék előkészítése hulladékként való kezelésre

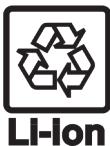

A Liebherr néhány készülékbe akkumulátorokat helyez. Az EU-ban a törvényhozók környezetvédelmi okokból arra kötelezik a végfelhasználókat, hogy a használt készülékek hulladékként való kezelése előtt távolítsák el ezeket az elemeket. Amennyiben az Ön készüléke tartalmaz elemet, úgy a készüléken erre vonatkozó jelölés található.

- Lámpák Amennyiben a lámpákat egyedül, károsítás nélkül ki tudja venni, úgy ezeket is szerelje ki a hulladékként való kezelés előtt.
- ▶ Helyezze üzemen kívül a készüléket.
- Elemekkel rendelkező készülék: vegye ki az elemeket. A leírást lásd a Karbantartás fejezetben.
- Ha lehetséges: károsítás nélkül szerelje ki a lámpákat.

# 11.2 A készülék hulladékként történő kezelése környezetbarát módon

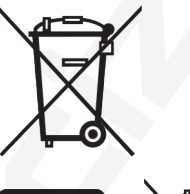

A készülék még sok értékes anyagot tartalmaz, és a vegyes háztartási hulladéktól elkülönítetten kell kezelni.

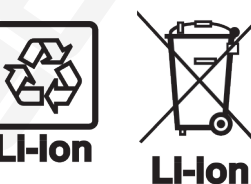

Lámpák

Németországban:

Az elemeket a használt készülékből kivéve kezelje hulladékként. Ehhez az elemek díjtalanul leadhatók az üzletben, valamint az újrahasznosító telepeken és hulladékudyarokban.

A kiszerelt lámpákat megfelelő gyűjtőhelyeken adhatja le.

A készülék a helyi újrahasznosító telepeken és hulladékudvarokban díjtalanul leadható az 1. osztály gyűjtőkonténerébe. Ha olyan kereskedésben vásárol új hűtő- / fagyasztókészüléket, amelynek eladótere > 400 m², akkor a kereskedő is díjtalanul átveszi régi készülékét.

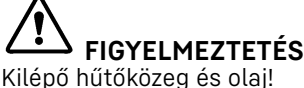

Tűz. A készülékben lévő hűtőközeg környezetbarát, de gyúlékony. A készülékben lévő olaj szintén gyúlékony. Ha kilép a hűtőközeg és az olaj, akkor kellően magas koncentráció mellett begyulladhat, ha külső hőforrással érintkezik.

- Ne sértse meg a hűtőkör és a kompresszor csővezetékeit.
- ▶ Károsítás nélkül szállítsa el a készüléket.
- Az elemeket, lámpákat és a készüléket a fenti előírások szerint kezelje hulladékként.

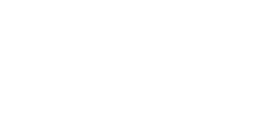

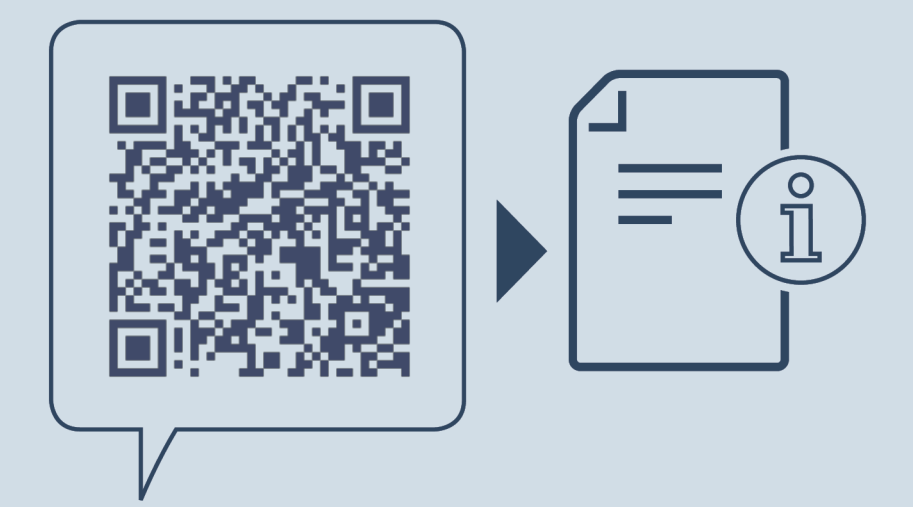

home.liebherr.com/fridge-manuals

HU hűtőszekrény

Kiadás dátuma: 20230406

Cikkszám - index: 7080430-02

Liebherr-Hausgeräte Marica EOOD Bezirk Plovdiv 4202 Radinovo Bulgarien